Instrukcja obsługi

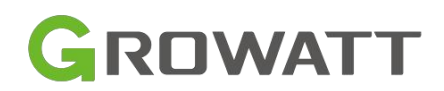

## Inwerter solarny poza siecią

## SPF 6000 ES PLUS

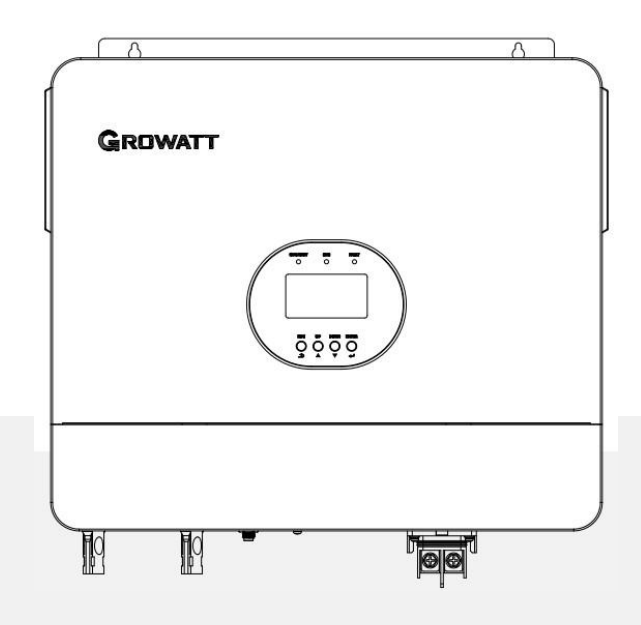

Wersja: 1.0

# Spis treści

| Informacje dotyczące niniejszej instrukcji1 |
|---------------------------------------------|
| Ważność 1                                   |
| Zakres 1                                    |
| Grupa docelowa1                             |
| Instrukcje bezpieczeństwa 1                 |
| Wprowadzenie 3                              |
| Cechy                                       |
| Przegląd produktów4                         |
| Instalacja5                                 |
| Rozpakowywanie i kontrola5                  |
| Przygotowanie5                              |
| Montaż urządzenia5                          |
| Podłączenie akumulatora6                    |
| Podłączenie akumulatora kwasowo-ołowiowego6 |
| Podłączenie baterii litowej8                |
| Złącze wejścia/wyjścia prądu przemiennego12 |
| Połączenie PV 14                            |
| Połączenie komunikacyjne15                  |
| Sygnał styku bezpotencjałowego15            |
| Działanie 16                                |
| Włączanie/wyłączanie zasilania16            |
| Obsługa i panel wyświetlacza16              |
| Ikony wyświetlacza LCD 17                   |
| Ustawienia LCD                              |
| Wyświetlanie informacji25                   |
| Tryb pracy Opis 27                          |
| Instrukcja instalacji równoległej 28        |
| Wprowadzenie 28                             |

| Praca równoległa w trybie jednofazowym | 30 |
|----------------------------------------|----|
| Praca równoległa w trzech fazach       | 32 |
| Połączenie PV                          | 36 |
| Ustawienia i wyświetlacz LCD           | 36 |
| Kod referencyjny błędu                 | 38 |
| Wskaźnik ostrzegawczy                  | 39 |
| Wyrównanie baterii                     | 40 |
| Specyfikacje                           | 42 |
| Rozwiązywanie problemów                | 45 |

# Informacje dotyczące niniejszej instrukcji

### Ważność

Niniejsza instrukcja dotyczy następujących urządzeń:

SPF 6000 ES PLUS

### Zakres

Niniejsza instrukcja opisuje montaż, instalację, obsługę i rozwiązywanie problemów z tym urządzeniem. Przed przystąpieniem do instalacji i obsługi należy uważnie przeczytać niniejszą instrukcję.

### Grupa docelowa

Niniejszy dokument jest przeznaczony dla wykwalifikowanych osób i użytkowników końcowych. Zadania, które nie wymagają szczególnych kwalifikacji, mogą być również wykonywane przez użytkowników końcowych. Osoby wykwalifikowane muszą posiadać następujące umiejętności:

- Wiedza na temat działania i obsługi falownika
- Szkolenie w zakresie radzenia sobie z zagrożeniami i ryzykiem związanym z montażem i użytkowaniem urządzeń i instalacji elektrycznych.
- Szkolenie w zakresie montażu i uruchamiania urządzeń i instalacji elektrycznych
- Znajomość obowiązujących norm i dyrektyw
- Znajomość i przestrzeganie niniejszego dokumentu oraz wszystkich informacji dotyczących bezpieczeństwa

### Instrukcje bezpieczeństwa

OSTRZEŻENIE: Niniejszy rozdział zawiera ważne instrukcje dotyczące bezpieczeństwa i obsługi. Niniejszą instrukcję należy przeczytać i zachować na przyszłość.

- 1. Jeśli wybierzesz niewłaściwy system, system magazynowania energii nie będzie działał normalnie.
- 2. Przed użyciem urządzenia należy zapoznać się ze wszystkimi instrukcjami i ostrzeżeniami umieszczonymi na urządzeniu, bateriach i wszystkich odpowiednich rozdziałach niniejszej instrukcji. Firma ma prawo do nie zapewnienia jakości, jeśli zalecenia zostaną zrealizowane nie zgodnie z instrukcjami niniejszej instrukcji instalacji i spowodować uszkodzenie sprzętu.
- 3. Wszystkie operacje i połączenia wymagają profesjonalnego inżyniera elektryka lub mechanika.

- 4. Cała instalacja elektryczna musi być zgodna z lokalnymi normami bezpieczeństwa elektrycznego.
- 5. Podczas instalacji modułów fotowoltaicznych w ciągu dnia instalator powinien przykryć moduły fotowoltaiczne nieprzezroczystymi materiałami, w przeciwnym razie będzie to niebezpieczne ze względu na wysokie napięcie końcowe modułów w słońcu.
- 6. **UWAGA -** Aby zmniejszyć ryzyko obrażeń, należy ładować wyłącznie akumulatory kwasowoołowiowe i litowe. Inne typy baterii mogą wybuchnąć, powodując obrażenia ciała i uszkodzenia.
- 7. Nie należy demontować urządzenia. W razie konieczności naprawy lub serwisowania należy przekazać urządzenie do wykwalifikowanego centrum serwisowego. Nieprawidłowy ponowny montaż może spowodować ryzyko porażenia prądem elektrycznym lub pożaru.
- 8. Aby zmniejszyć ryzyko porażenia prądem, przed przystąpieniem do konserwacji lub czyszczenia należy odłączyć wszystkie przewody. Wyłączenie urządzenia nie zmniejszy tego ryzyka.
- 9. **NIGDY** nie ładuj zamarzniętego akumulatora.
- Aby zapewnić optymalne działanie tego falownika, należy postępować zgodnie z wymaganymi specyfikacjami pomagającymi w wybraniu odpowiedniego rozmiaru kabla. Prawidłowa obsługa falownika jest bardzo ważna.
- 11. Należy zachować szczególną ostrożność podczas pracy z metalowymi narzędziami na akumulatorach lub w ich pobliżu. Istnieje potencjalne ryzyko, że upuszczenie narzędzia spowoduje iskrzenie lub zwarcie akumulatorów lub innych części elektrycznych, co może doprowadzić do eksplozji.
- 12. W przypadku odłączania zacisków AC lub DC należy ściśle przestrzegać procedury instalacji. Szczegółowe informacje znajdują się w sekcji INSTALACJA niniejszej instrukcji.
- 13. INSTRUKCJE DOTYCZĄCE UZIEMIENIA Ten falownik powinien być podłączony do stałego uziemionego systemu okablowania. Podczas instalacji falownika należy przestrzegać lokalnych wymagań i przepisów.
- 14. **NIGDY** nie powodować zwarcia wyjścia AC i wejścia DC. NIE należy podłączać urządzenia do zasilania, gdy na wejściu DC wystąpi zwarcie.
- 15. Przed rozpoczęciem pracy należy upewnić się, że falownik jest całkowicie zmontowany.

## Wprowadzenie

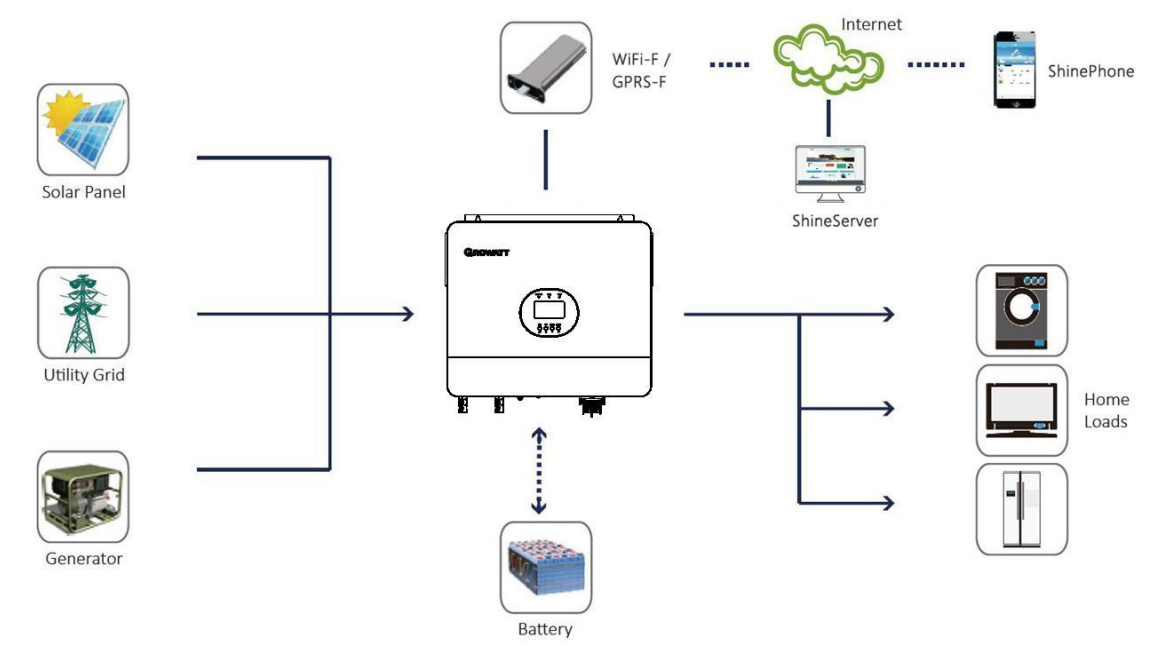

Hybrydowy system zasilania

Jest to wielofunkcyjny falownik solarny poza siecią, zintegrowany z kontrolerem ładowania MPPT, falownikiem sinusoidalnym wysokiej częstotliwości i modułem funkcji UPS w jednym urządzeniu, który doskonale nadaje się do zasilania awaryjnego poza siecią i zastosowań związanych z własnym zużyciem energii. Falownik ten może pracować z bateriami lub bez nich.

Cały system wymaga również innych urządzeń, aby osiągnąć pełne działanie, takich jak moduły fotowoltaiczne, generator lub sieć energetyczna. Prosimy o skonsultowanie się z integratorem systemu w sprawie innych możliwych architektur systemu w zależności od wymagań. Moduł WiFi / GPRS to urządzenie monitorujące typu plug-and-play, które można zainstalować na falowniku. Dzięki temu urządzeniu użytkownicy mogą monitorować stan systemu fotowoltaicznego z telefonu komórkowego lub strony internetowej w dowolnym miejscu i czasie.

### Cechy

- Moc znamionowa 6KW, współczynnik mocy 1
- Zakresy MPPT 120V~450V, 500Voc
- Falownik wysokiej częstotliwości o niewielkich rozmiarach i wadze
- > Wyjście prądu przemiennego o czystej fali sinusoidalnej
- Energia słoneczna i sieć energetyczna mogą zasilać obciążenia w
- tym samym czasie Z CAN/RS485 do komunikacji BMS
- Z możliwością pracy bez baterii
- Praca równoległa do 6 jednostek (tylko z podłączonym akumulatorem)
- Zdalne monitorowanie WIFI/GPRS (opcjonalnie)

### Przegląd produktów

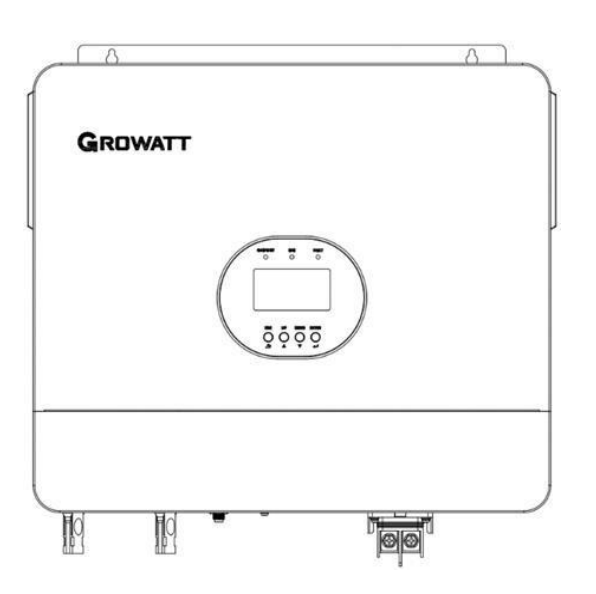

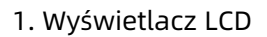

- 3. Wskaźnik ładowania
- 5. Przyciski funkcyjne
- 7. Wejście PV1
- 9. Wejście generatora
- 11. GND
- 13. Wejście akumulatora
- 15. Port komunikacji WiFi/GPRS
- 17. Port komunikacyjny RS485 (do rozbudowy)
- 19. Porty komunikacji równoległej (PAR-OUT)
- 21. Styk bezpotencjałowy

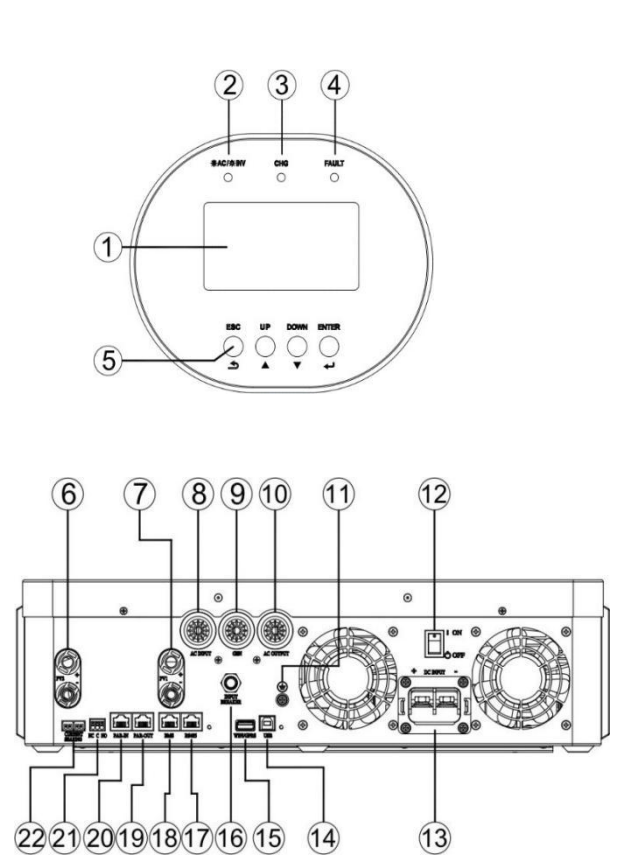

- 2. Wskaźnik stanu
- 4. Wskaźnik błędu
- 6. Wejście PV2
- 8. Wejście AC
- 10. Wyjście AC
- 12. Włącznik/wyłącznik zasilania
- 14. Port komunikacyjny USB
- 16. Wyłącznik automatyczny
- 18. Port komunikacyjny BMS (obsługa protokołu CAN/RS485)
- 20. Porty komunikacji równoległej ((PAR-IN)
- 22. Porty współdzielenia prądu

# Instalacja

### Rozpakowywanie i kontrola

Przed instalacją należy sprawdzić urządzenie. Upewnij się, że nic wewnątrz opakowania nie jest uszkodzone. W opakowaniu powinny znajdować się następujące elementy:

|         | Lista części                   |       |           |             |                                                                                                    |    |            |            |
|---------|--------------------------------|-------|-----------|-------------|----------------------------------------------------------------------------------------------------|----|------------|------------|
| Pozycja | Nazwa przedmiotu               | Ilość |           |             |                                                                                                    |    |            |            |
| Α       | Jednostka                      | 1     |           | А           | В                                                                                                    | С  | D          | E          |
| В       | Kabel komunikacyjny            | 1     | GROWERT   |             | ٦ گ                                                                                                    | 00 | P          |            |
| С       | Kabel do współdzielenia prądu  | 1     |           |             |                                                                                                    |    |            |            |
| D       | Równoległy kabel komunikacyjny | 1     |           |             |                                                                                                    | Æ  |            |            |
| E       | Złącze MC4                     | 4     |           |             | ΠŪ                                                                                                    | 2  |            |            |
| F       | Podręcznik użytkownika         | 1     | FG        |             | Н                                                                                                    | 1  | J          |            |
| G       | Powłoka ochronna               | 1     |           |             | (And and a second second secon |    | $\bigcirc$ | $\bigcirc$ |
| Н       | Zacisk rurowy                  | 7     | Us<br>mar | ser<br>nual |                                                                                                    |    | Y          | SC35-8     |
| I       | Zacisk typu R                  | 1     |           |             |                                                                                                    |    |            |            |
| J       | Zacisk typu O                  | 2     |           |             |                                                                                                    |    |            |            |

Uwaga: Płyta CD z oprogramowaniem nie jest już dostarczana, w razie potrzeby można ją pobrać z oficjalnej strony internetowej www.ginverter.com.

### Przygotowanie

Przed podłączeniem wszystkich przewodów należy zdjąć dolną pokrywę, odkręcając cztery śruby, jak pokazano poniżej.

### Montaż urządzenia

Przed wyborem miejsca instalacji należy wziąć pod uwagę następujące kwestie:

- Nie wolno montować falownika na łatwopalnych materiałach budowlanych.
- Montować na solidnej powierzchni
- Falownik należy zainstalować na wysokości oczu, aby wyświetlacz LCD był czytelny przez cały czas.
- Temperatura otoczenia powinna wynosić od 0°C do 55°C, aby zapewnić optymalne działanie.
- > Zalecana pozycja montażu to pionowe przyleganie do ściany.
- Należy pamiętać o zachowaniu innych obiektów i powierzchni, jak pokazano na prawym schemacie, aby zagwarantować wystarczające rozpraszanie ciepła i mieć wystarczająco dużo miejsca na odłączenie przewodów.

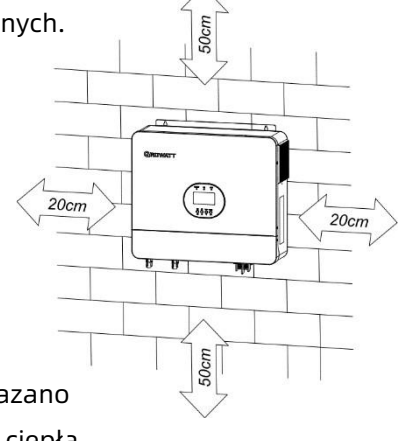

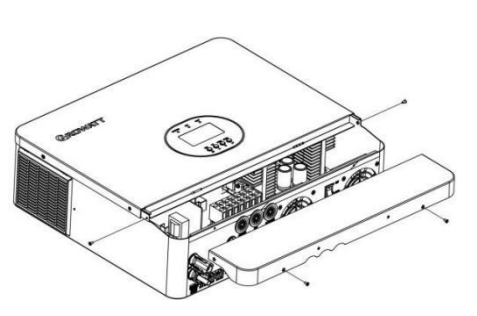

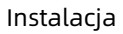

#### NADAJE SIĘ WYŁĄCZNIE DO MONTAŻU NA BETONIE LUB INNEJ

NIEPALNEJ POWIERZCHNI.

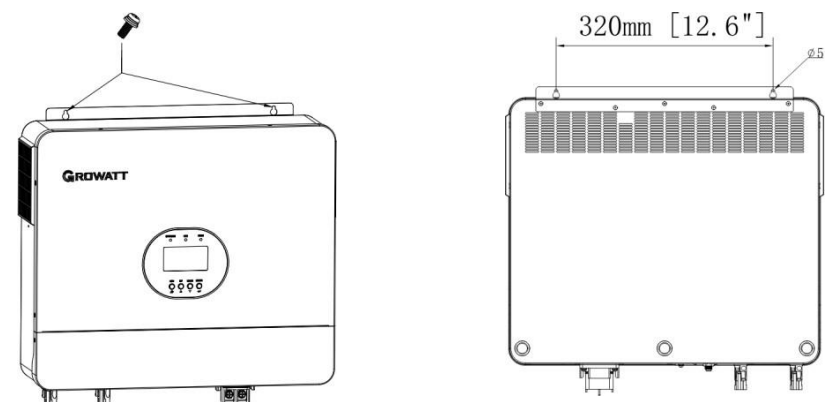

Zainstaluj urządzenie, wkręcając trzy śruby. Zaleca się użycie śrub M4 lub M5.

### Podłączenie akumulatora

#### Podłączenie akumulatora kwasowo-ołowiowego

Użytkownik może wybrać akumulator kwasowo-ołowiowy o odpowiedniej pojemności i napięciu nominalnym 48V. Ponadto należy wybrać typ akumulatora jako "AGM (domyślnie) lub FLD".

**UWAGA:** W celu zapewnienia bezpieczeństwa i zgodności z przepisami wymagane jest zainstalowanie oddzielnego zabezpieczenia nad-prądowego DC lub urządzenia rozłączającego między akumulatorem a falownikiem. W niektórych zastosowaniach może nie być wymagane posiadanie urządzenia odłączającego, jednak nadal wymagane jest zainstalowanie zabezpieczenia nad-prądowego. Patrz do typowego natężenia prądu w poniższej tabeli jako wymagany rozmiar bezpiecznika lub wyłącznika.

**OSTRZEŻENIE!** Całe okablowanie musi być wykonane przez wykwalifikowaną osobę.

### Zacisk typu O:

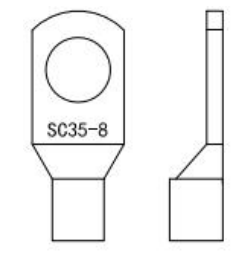

**OSTRZEŻENIE!** Użycie odpowiedniego kabla do podłączenia akumulatora jest bardzo ważne dla bezpieczeństwa systemu i jego wydajnego działania. Aby zmniejszyć ryzyko obrażeń, należy użyć odpowiedniego zalecanego kabla i rozmiaru zacisku, jak poniżej.

#### Zalecany rozmiar kabla i zacisku akumulatora:

| Model Rozmiar przewodu |           | Wartość momentu obrotowego |
|------------------------|-----------|----------------------------|
| SPF 6000 ES PLUS       | 1 * 2 AWG | 2-3 Nm                     |

# Uwaga: W przypadku akumulatora kwasowo-ołowiowego zalecany prąd ładowania wynosi 0,2C (C -> pojemność akumulatora).

Wykonaj poniższe kroki, aby zaimplementować połączenie baterii:

- 1. Zamontuj zacisk pierścieniowy akumulatora zgodnie z zalecanym rozmiarem kabla akumulatora i zacisku.
- 2. Podłącz wszystkie zestawy akumulatorów zgodnie z wymaganiami urządzenia. Zaleca się podłączenie akumulatora o pojemności co najmniej 200Ah dla SPF 6000 ES PLUS.
- 3. Najpierw przeprowadź kabel akumulatora przez osłonę ochronną, a następnie włóż zacisk pierścieniowy akumulatora.podłącz kabel do złącza akumulatora falownika i upewnij się, że śruby są dokręcone momentem 2 Nm.Upewnij się, że biegunowość zarówno akumulatora, jak i falownika/ładowarki jest prawidłowo podłączona, a zaciski pierścieniowe są mocno przykręcone do zacisków akumulatora.

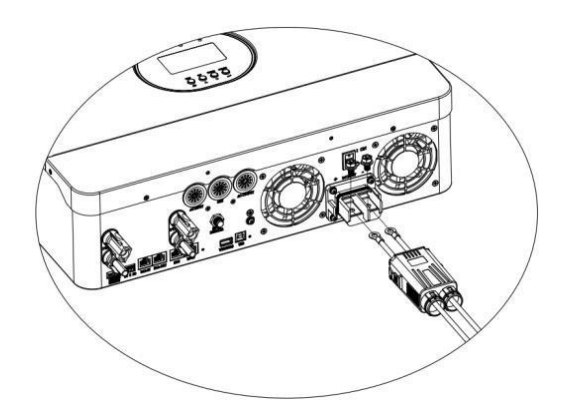

OSTRZEŻENIE: Niebezpieczeństwo porażenia prądem

Instalację należy przeprowadzić ostrożnie ze względu na wysokie napięcie akumulatora w szeregu.

**WAGA!!!** Nie należy umieszczać żadnych przedmiotów między płaską częścią zacisku<br/>falownika a zaciskiem pierścieniowym. W przeciwnym razie może dojść do przegrzania.**UWAGA!!!** Nie należy nakładać substancji przeciwutleniającej na zaciski przed ich<br/>szczelnym podłączeniem.**UWAGA!!!** Przed wykonaniem końcowego połączenia DC lub zamknięciem<br/>wyłącznika/odłącznika DC należy upewnić się, że dodatni (+) jest podłączony do

dodatniego (+), a ujemny (-) do ujemnego (-).

/!\

#### Podłączenie baterii litowej

Jeśli wybierzesz baterię litową do SPF 6000 ES PLUS, możesz używać tylko baterii litowej, którą skonfigurowaliśmy. Na baterii litowej znajdują się dwa złącza, port RJ45 BMS i kabel zasilający.

Wykonaj poniższe kroki, aby podłączyć baterię litową:

- Zamontuj zacisk pierścieniowy akumulatora w oparciu o zalecany kabel akumulatora i rozmiar zacisku (taki sam jak w przypadku akumulatorów kwasowo-ołowiowych, szczegóły w sekcji Podłączanie akumulatorów kwasowo-ołowiowych).
- 2. Najpierw , przełóż kabel akumulatora przez osłonę ochronną , a następnie włóż zacisk pierścieniowy kabla akumulatora płasko do złącza akumulatora falownika i upewnij się, że śruby są dokręcone momentem 2 Nm. Upewnij się, że biegunowość zarówno akumulatora, jak i falownika/ładowania jest prawidłowo podłączona, a zaciski pierścieniowe są mocno przykręcone do zacisków akumulatora.
- Podłącz końcówkę RJ45 akumulatora do portu komunikacyjnego BMS (RS485 lub CAN) falownika.

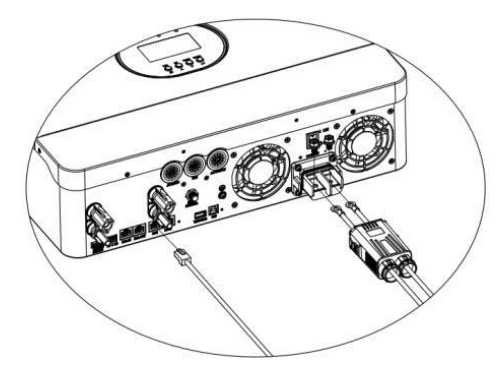

4. Drugi koniec złącza RJ45 należy podłączyć do portu komunikacyjnego akumulatora (RS485 lub CAN).

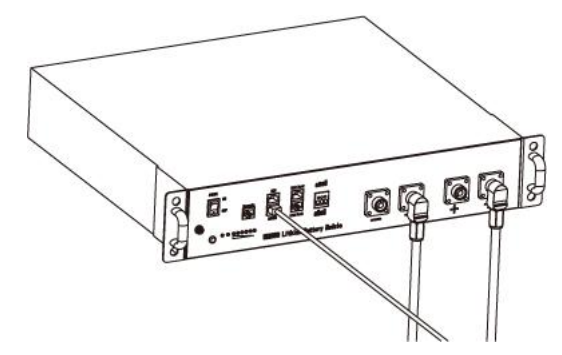

**Uwaga:** W przypadku wyboru akumulatora litowego należy podłączyć kabel komunikacyjny BMS między akumulatorem a falownikiem. Należy wybrać typ baterii jako "bateria litowa".

#### Komunikacja i ustawienia baterii litowej

Aby komunikować się z BMS akumulatora, należy ustawić typ akumulatora na "LI" w Programie 5. Następnie wyświetlacz LCD przełączy się na Program 36, który służy do ustawienia typu protokołu. Falownik obsługuje kilka protokołów. Należy uzyskać instrukcje od Growatt, aby wybrać protokół pasujący do BMS. 1. Podłącz końcówkę RJ45 akumulatora do portu komunikacyjnego BMS falownika.

Upewnij się, że port BMS akumulatora litowego łączy się z falownikiem za pomocą styków Pin to Pin, pin portu BMS falownika i przypisanie pinów portu RS485 pokazano poniżej:

| Numer pipu | Port BMS | Port RS485        |  |  |
|------------|----------|-------------------|--|--|
|            | POILBING | (do rozszerzenia) |  |  |
| 1          | RS485B   | RS485B            |  |  |
| 2          | RS485A   | RS485A            |  |  |
| 3          |          |                   |  |  |
| 4          | CANH     |                   |  |  |
| 5          | CANL     |                   |  |  |
| 6          |          |                   |  |  |
| 7          |          |                   |  |  |
| 8          |          |                   |  |  |
|            |          |                   |  |  |

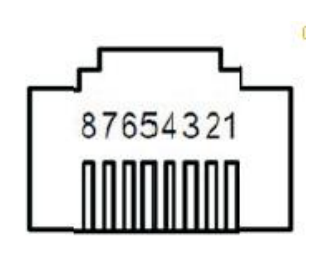

#### Ustawienie wyświetlacza LCD

Aby podłączyć BMS akumulatora, należy ustawić typ akumulatora jako "LI" w Programie 05.

Po ustawieniu "LI" w Programie 05, nastąpi przełączenie do Programu 36 w celu wybrania protokołu komunikacyjnego. Można wybrać protokół komunikacyjny RS485 z zakresu od L01 do L50, a także protokół komunikacyjny CAN z zakresu od L51 do L99.

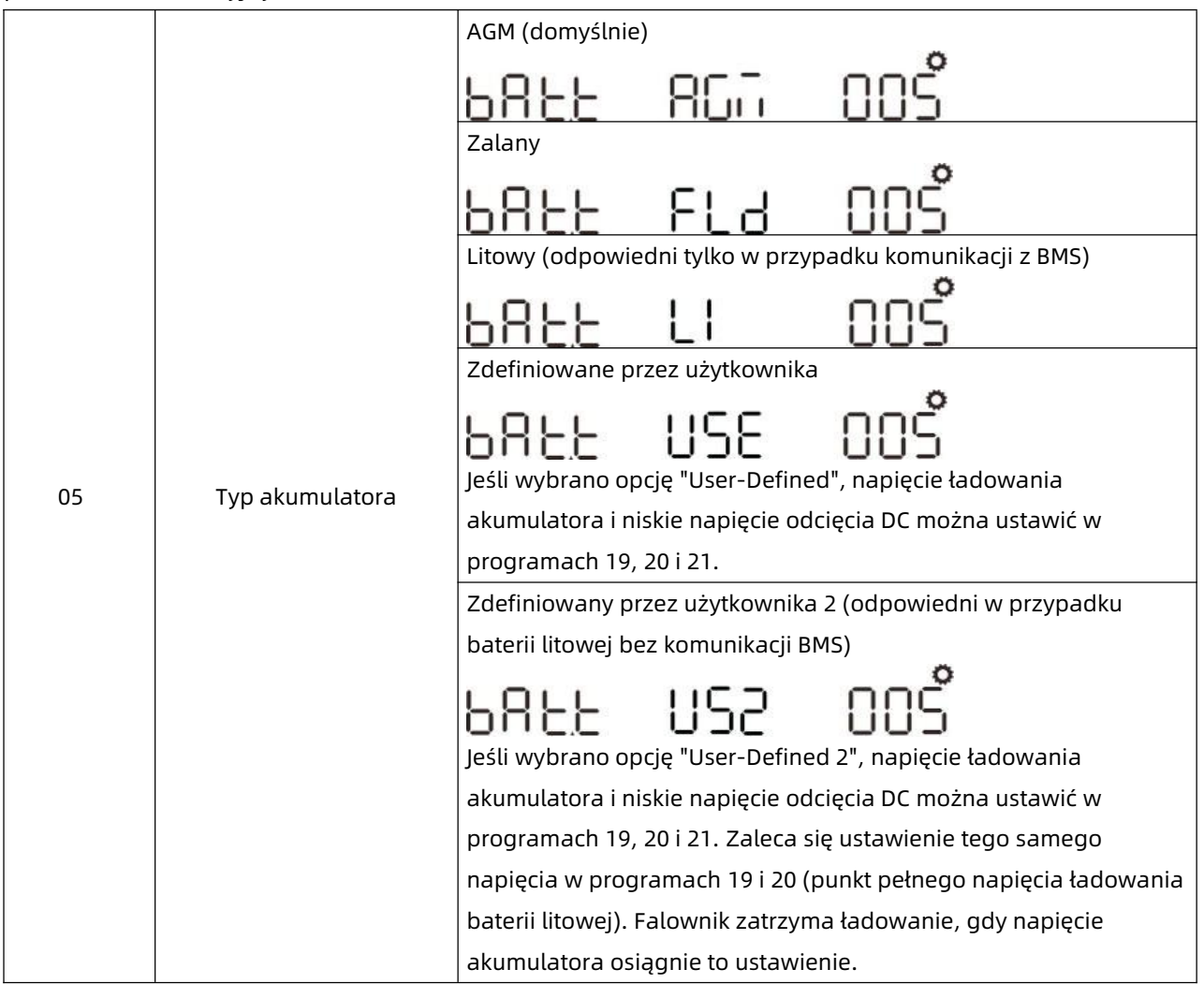

| 36 |                                 | Protokół 1  | PECE LOI 036 |
|----|---------------------------------|-------------|--------------|
|    | RS485<br>Protokół komunikacyjny | Protokół 2  | PECL EO2 036 |
|    |                                 | •           | •            |
|    |                                 | Protokół 50 | PECL LSO 036 |
|    | CAN<br>Protokół komunikacyjny   | Protokół 51 | PECL LSI 036 |
|    |                                 | Protokół 52 | PECL LS2 036 |
|    |                                 | •           | •            |
|    |                                 | Protokół 99 | PECL 199 036 |

**Uwaga:** Gdy typ akumulatora jest ustawiony na Li, opcje ustawień 12, 13, 21 zmienią się na wyświetlanie procentów.

**Uwaga:** Gdy typ akumulatora jest ustawiony jako "LI", maksymalny prąd ładowania nie może być modyfikowany przez użytkownika. Gdy komunikacja nie powiedzie się, falownik odetnie wyjście.

| 12 | Ustawienie punktu SOC z powrotem na<br>źródło użytkowe po wybraniu "Priorytet<br>SBU" lub "Solar first" w programie 01 | <b>B2AC 50. O I2</b><br>Domyślnie 50%, 6%~95% Możliwość ustawienia |
|----|----------------------------------------------------------------------------------------------------|--------------------------------------------------------------------|
| 13 | Ustawienie punktu SOC z powrotem na<br>tryb baterii po wybraniu "Priorytet SBU"<br>lub "Solar first" w programie 01    | RC26 95 013<br>Domyślnie 95%, 10%~100% Możliwość<br>ustawienia     |

|    | Niski poziom odcięcia DC SOC            |                    |          | o n °                |
|----|-----------------------------------------|--------------------|----------|----------------------|
| 21 | Jeśli w programie 5 wybrano opcję "LI", | LUE <sup>O</sup> C | 20~      | UCI                  |
|    | program ten można skonfigurować         | Domyślnie 20%, 5   | 5%~50% № | lożliwość ustawienia |

**Uwaga:** Wszelkie pytania dotyczące komunikacji z BMS należy kierować do Growatt.

#### Komunikacja z BMS akumulatora w systemie równoległym

Jeśli zachodzi potrzeba komunikacji z BMS w systemie równoległym, należy podłączyć kabel komunikacyjny BMS między akumulatorem a jednym z falowników systemu równoległego. Zaleca się podłączenie do głównego falownika systemu równoległego.

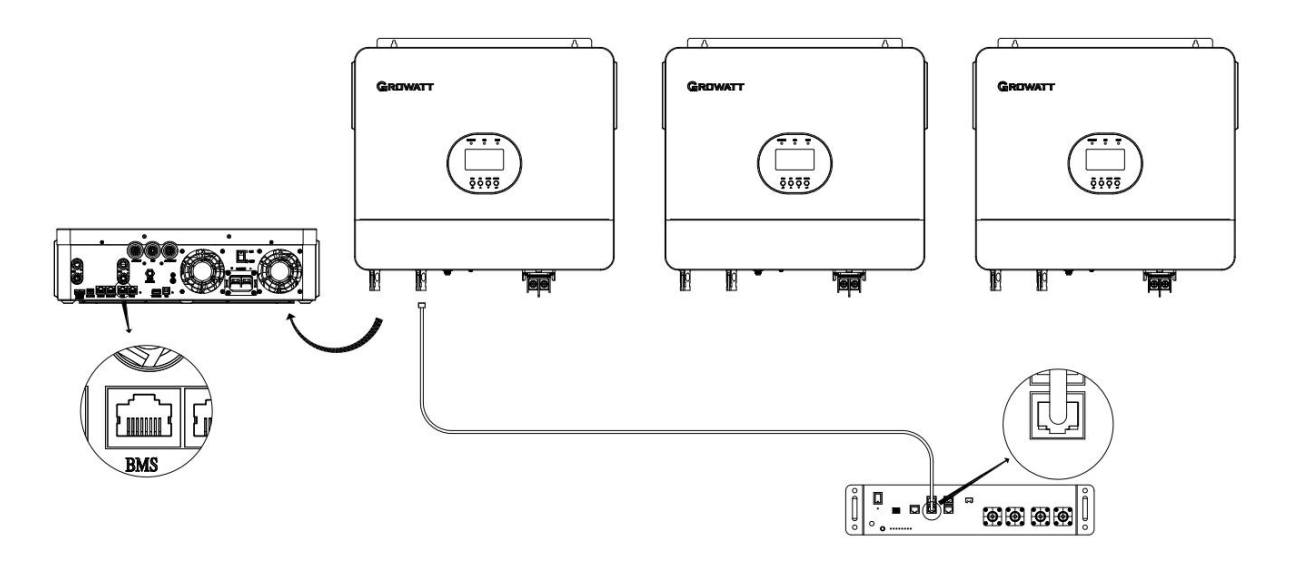

### Złącze wejścia/wyjścia prądu przemiennego

**UWAGA!!!** Przed podłączeniem do wejściowego źródła zasilania prądem przemiennym należy zainstalować **oddzielny** wyłącznik prądu przemiennego między falownikiem a wejściowym źródłem zasilania prądem przemiennym. Zapewni to bezpieczne odłączenie falownika podczas konserwacji i pełną ochronę przed nadmiernym prądem wejściowym AC. Zalecana specyfikacja wyłącznika AC to 50A dla SPF 6000 ES PLUS.

**UWAGA!!!** Dostępne są trzy bloki zacisków z oznaczeniami "AC INPUT", "GEN" i "AC OUTPUT". Należy NIE należy nieprawidłowo podłączać złączy wejściowych i wyjściowych.

**OSTRZEŻENIE!** Całe okablowanie musi być wykonane przez wykwalifikowany personel.

**OSTRZEŻENIE!** Użycie odpowiedniego kabla do podłączenia wejścia AC i GEN jest bardzo ważne dla bezpieczeństwa systemu i jego wydajnego działania. Aby zmniejszyć ryzyko obrażeń, należy użyć odpowiedniego zalecanego rozmiaru kabla, jak poniżej.

Sugerowane wymagania dotyczące kabli AC

| Model Wskaźnik             |  | Wartość momentu obrotowego |
|----------------------------|--|----------------------------|
| SPF 6000 ES PLUS 1 * 8 AWG |  | 1,2-1,6 Nm                 |

Wykonaj poniższe kroki, aby zaimplementować połączenie wejścia AC/GEN/wyjścia AC:

- 1. Przed podłączeniem wejścia AC/GEN/wyjścia AC należy najpierw otworzyć zabezpieczenie DC lub odłącznik.
- Usunąć tuleję izolacyjną 10 mm dla siedmiu przewodów. Skróć fazę L i przewód neutralny N o 3 mm. Następnie wciśnij zacisk rurowy
- 3. Podłącz przewody wejściowe AC zgodnie z polaryzacją wskazaną na bloku zacisków i dokręć śruby zacisków. W pierwszej kolejności należy podłączyć przewód ochronny PE

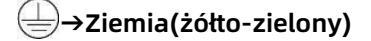

#### L→LINE (brązowy lub czarny)

#### N→Neutralny (niebieski)

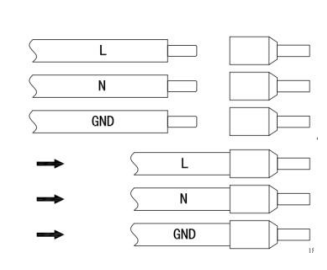

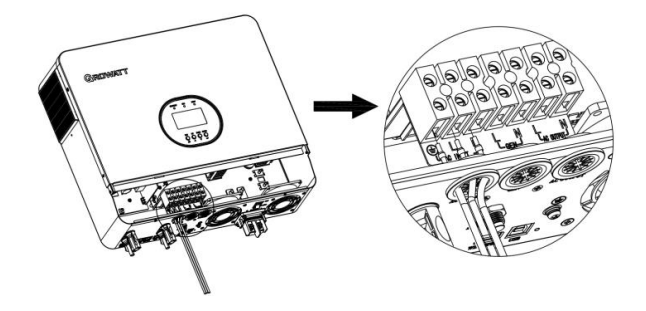

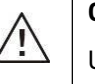

#### OSTRZEŻENIE:

Upewnij się, że źródło zasilania AC jest odłączone przed próbą podłączenia go na stałe do urządzenia.

4. Następnie włóż przewody GEN zgodnie z polaryzacją wskazaną na listwie zaciskowej i dokręć śruby zaciskowe.

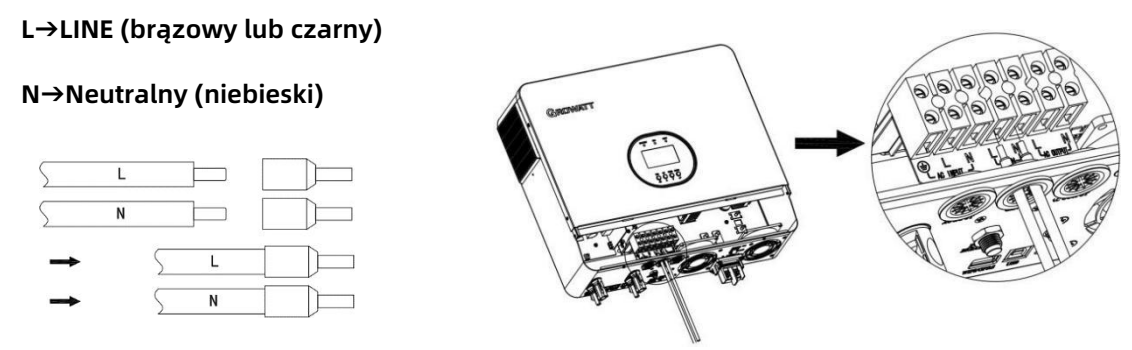

5. Na koniec podłącz przewody wyjściowe AC zgodnie z polaryzacją wskazaną na bloku zacisków i dokręć śruby zacisków.

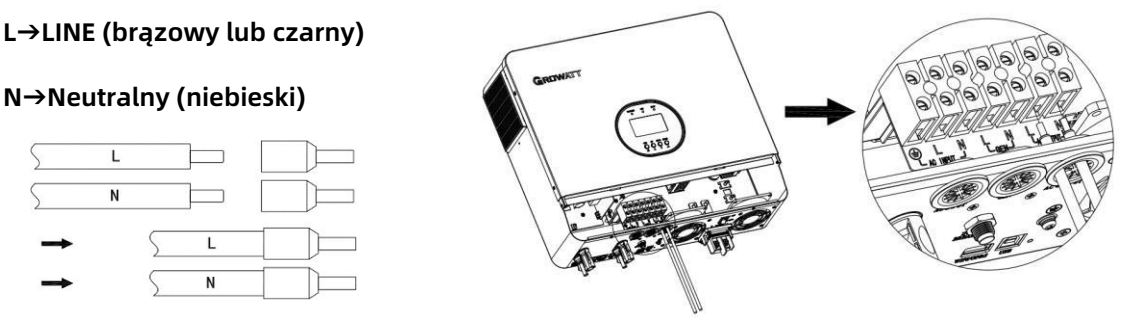

6. Upewnij się, że metalowa obudowa falownika jest uziemiona.

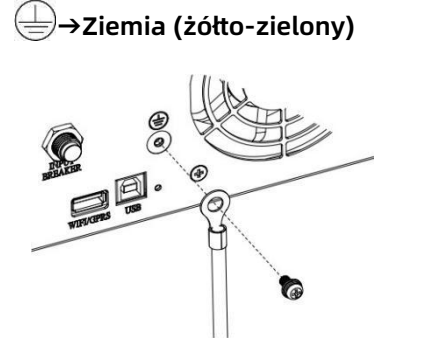

#### Zacisk typu R:

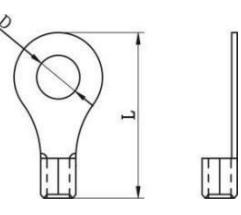

7. Upewnij się, że przewody są prawidłowo podłączone.

#### UWAGA: Ważne

Przewody AC należy podłączyć z zachowaniem prawidłowej biegunowości. Jeśli przewody L i N zostaną podłączone odwrotnie, może to spowodować zwarcie podczas pracy równoległej falowników.

UWAGA: Urządzenia takie jak klimatyzator wymagają co najmniej 2~3 minut do ponownego uruchomienia, ponieważ jest to wymagane, aby mieć wystarczająco dużo czasu na zrównoważenie gazu chłodniczego wewnątrz obwodów. Jeśli wystąpi niedobór mocy i zostanie on przywrócony w krótkim czasie, spowoduje to uszkodzenie podłączonych urządzeń. Aby zapobiec tego rodzaju uszkodzeniom, przed instalacją należy sprawdzić u producenta klimatyzatora, czy jest on wyposażony w funkcję opóźnienia czasowego. W przeciwnym razie ten inwerter słoneczny poza siecią wyzwoli błąd przeciążenia i odetnie moc wyjściową, aby chronić urządzenie, ale czasami nadal powoduje wewnętrzne uszkodzenie klimatyzatora.

### Połączenie PV

**UWAGA:** Przed podłączeniem do modułów fotowoltaicznych **należy oddzielnie** zainstalować wyłącznik prądu stałego między falownikiem a modułami fotowoltaicznymi.

OSTRZEŻENIE! Całe okablowanie musi być wykonane przez wykwalifikowany personel.

**OSTRZEŻENIE!** Użycie odpowiedniego kabla do podłączenia modułu fotowoltaicznego jest bardzo ważne dla bezpieczeństwa systemu i jego wydajnego działania. Aby zmniejszyć ryzyko obrażeń, należy użyć odpowiedniego zalecanego rozmiaru kabla, jak poniżej.

| Model Rozmiar przewodu      |  | Wartość momentu obrotowego |
|-----------------------------|--|----------------------------|
| SPF 6000 ES PLUS 1 * 12 AWG |  | 1,2-1,6 Nm                 |

Wybór modułu fotowoltaicznego:

Wybierając odpowiednie moduły fotowoltaiczne, należy wziąć pod uwagę poniższe parametry:

- 1. Napięcie obwodu otwartego (Voc) modułów fotowoltaicznych nie przekracza makymalnej wartości. Napięcie obwodu otwartego falownika.
- 2. Napięcie obwodu otwartego (Voc) modułów fotowoltaicznych powinno być wyższe niż napięcie rozruchowe.

| MODEL INWERTERA                                          | SPF 6000 ES PLUS |
|----------------------------------------------------------|------------------|
| Maks. Napięcie obwodu otwartego macierzy fotowoltaicznej | 500Vdc           |
| Napięcie rozruchowe                                      | 150Vdc           |
| Zakres napięcia MPPT macierzy fotowoltaicznej            | 120Vdc~450Vdc    |

Wykonaj poniższe kroki, aby zaimplementować połączenie modułu PV:

1. Zdejmij tuleję izolacyjną 10 mm z przewodu dodatniego i ujemnego.

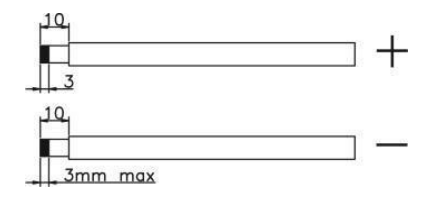

 Podłącz dodatni i ujemny kabel panelu PV do zacisku MC4, a następnie podłącz dodatni biegun (+) kabla połączeniowego do dodatniego bieguna (+) złącza wejściowego PV, podłącz ujemny biegun (-) kabla połączeniowego do ujemnego bieguna (-) złącza wejściowego PV.

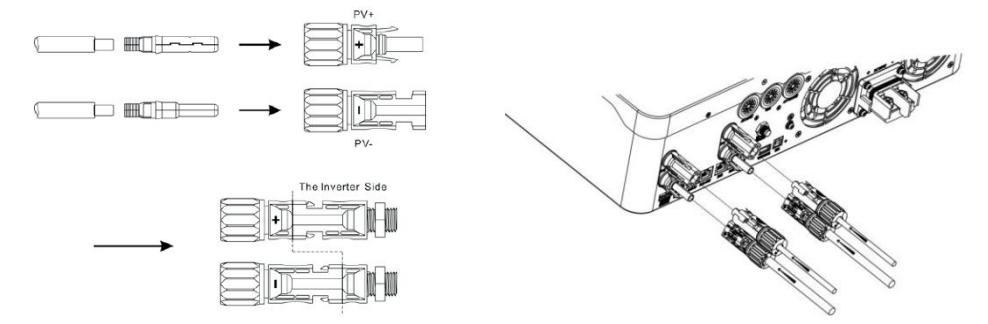

3. Upewnij się, że przewody są prawidłowo podłączone.

### Montaż końcowy

Po podłączeniu całego okablowania należy z powrotem założyć dolną pokrywę, przykręcając cztery śruby, jak pokazano poniżej.

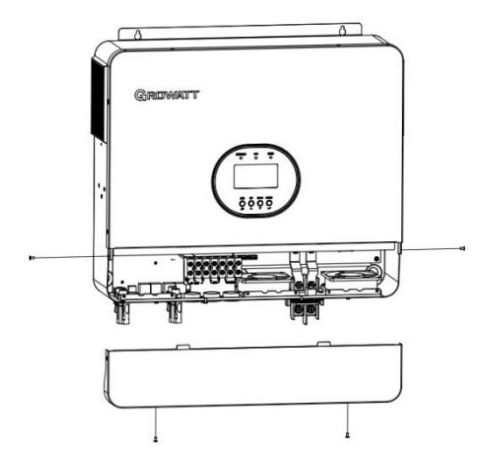

### Połączenie komunikacyjne

Do połączenia falownika z komputerem należy użyć dostarczonego kabla komunikacyjnego. Postępuj zgodnie z instrukcjami wyświetlanymi na ekranie, aby zainstalować oprogramowanie monitorujące. Szczegółowe informacje na temat obsługi oprogramowania można znaleźć w jego instrukcji obsługi. Oprogramowanie monitorujące można pobrać z naszej strony internetowej www.ginverter.com.

## Sygnał styku bezpotencjałowego

Na tylnym panelu dostępny jest jeden styk bezpotencjałowy (3A/250VAC). Można go użyć do dostarczenia sygnału do urządzenia zewnętrznego, gdy napięcie akumulatora osiągnie poziom ostrzegawczy.

| Status jednostki       |                                                                                                    |                                                                                                    | Stan              | Port styku bezp   | otencjałowego: |
|------------------------|----------------------------------------------------------------------------------------------------|----------------------------------------------------------------------------------------------------|-------------------|-------------------|----------------|
| Wyłączone<br>zasilanie | Urządze                                                                                                    | enie jest wyłączone                                                                                                | NC & C<br>Zamknij | NO & C<br>Otwarty |                |
|                        | Wyjście jest zasilane z sieci                                                                                                    |                                                                                                    |                   | Zamknij           | Otwarty        |
| Włączanie<br>zasilania | Wyjście jest<br>zasilane zProgram 01<br>ustawiony jako<br>pierwsze<br>narzędzieAkumulatora lub<br>baterii słonecznejProgram 01 jest<br>ustawiony jako<br>pierwszy SBU lub<br>Solar | Napięcie akumulatora (SOC)< Niskie<br>napięcie ostrzegawcze DC (SOC)                                               | Otwarty           | Zamknij           |                |
|                        |                                                                                                    | Napięcie akumulatora (SOC) > wartość<br>ustawiona w Programie 13 lub ładowanie<br>akumulatora osiąga stan płynny   | Zamknij           | Otwarty           |                |
|                        |                                                                                                    | Napięcie akumulatora (SOC)< Wartość<br>ustawienia w programie 12                                                   | Otwarty           | Zamknij           |                |
|                        |                                                                                                    | Napięcie akumulatora (SOC)> Ustawiona<br>wartość w Programie 13 lub ładowanie<br>akumulatora osiąga stan uśpienia. | Zamknij           | Otwarty           |                |

## Działanie

### Włączanie/wyłączanie zasilania

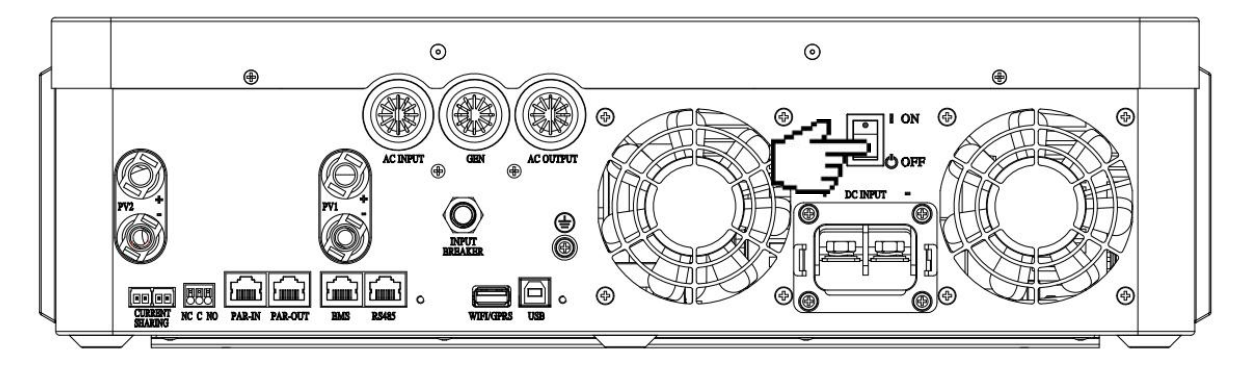

Po prawidłowym zainstalowaniu urządzenia i podłączeniu baterii, wystarczy nacisnąć przełącznik On/Off (znajdujący się na przycisku obudowy), aby włączyć urządzenie.

### Obsługa i panel wyświetlacza

Panel obsługi i wyświetlania, pokazany na poniższym schemacie, znajduje się na przednim panelu falownika. Zawiera on trzy wskaźniki, cztery przyciski funkcyjne i wyświetlacz LCD, wskazujący stan pracy i informacje o mocy wejściowej/wyjściowej.

- 1. Wyświetlacz LCD
- 2. Wskaźnik stanu
- 3. Wskaźnik ładowania
- 4. Wskaźnik błędu
- 5. Przyciski funkcyjne

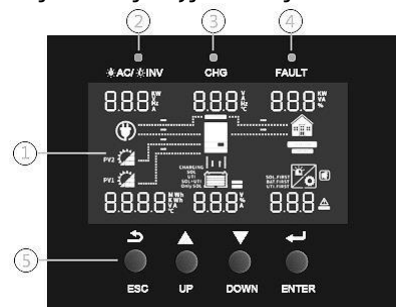

#### Wskaźnik LED

| Wskaźnik LED |           |          | Wiadomości                                                      |
|--------------|-----------|----------|-----------------------------------------------------------------|
| X AO (X INV  | Zielenv   | Solid On | Wyjście jest zasilane przez narzędzie w trybie liniowym.        |
| ≫ AC/>       | Zietony   | Miganie  | Wyjście jest zasilane z akumulatora lub PV w trybie bateryjnym. |
| × au a       | Zielony   | Solid On | Bateria jest w pełni naładowana.                                |
| ·● CHG       |           | Miganie  | Akumulator jest ładowany.                                       |
| ⚠ FAULT      | Georgeony | Solid On | Usterka wystąpiła w falowniku.                                  |
|              | Czerwony  | Miganie  | W falowniku wystąpił stan ostrzegawczy.                         |

#### Przyciski funkcyjne

| Przycisk | Opis                                                                  |
|----------|-----------------------------------------------------------------------|
| ESC      | Aby wyjść z trybu ustawień                                            |
| UP       | Aby przejść do poprzedniego wyboru                                    |
| DOWN     | Aby przejść do następnego wyboru                                      |
| ENTER    | Aby potwierdzić wybór w trybie ustawień lub przejść do trybu ustawień |

#### Ikony wyświetlacza LCD

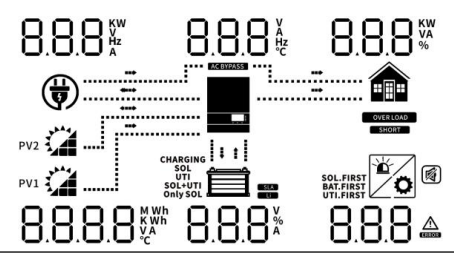

| Ikona                        | Opis                                                                                                    |  |  |  |  |  |  |  |
|------------------------------|----------------------------------------------------------------------------------------------------|--|--|--|--|--|--|--|
| Informacje o wejściu A       | c                                                                                                    |  |  |  |  |  |  |  |
|                              | Ikona wejścia AC                                                                                          |  |  |  |  |  |  |  |
|                              | Wskazanie mocy wejściowej AC, napięcia wejściowego AC, częstotliwości wejściowej AC, prądu wejściowego AC |  |  |  |  |  |  |  |
| AC BYPASS                    | Wskazanie obciążenia AC w obejściu                                                                        |  |  |  |  |  |  |  |
| Informacje wejściowe         | PV                                                                                                    |  |  |  |  |  |  |  |
| PV1                          | lkona wejścia Left: PV1 lkona wejścia w prawo: PV2                                                        |  |  |  |  |  |  |  |
| 8.8.8.8 <sup>MWh</sup><br>VA | Wskazanie mocy PV, napięcia PV, prądu PV itp.                                                             |  |  |  |  |  |  |  |
| Informacje wyjściowe         |                                                                                                    |  |  |  |  |  |  |  |
|                              | Ikona falownika                                                                                           |  |  |  |  |  |  |  |
| 8.8.8 <sup>#</sup>           | Wskazać wyjście napięcie, wyjście prąd, wyjście częstotliwość, temperatura falownika                      |  |  |  |  |  |  |  |
| Informacje o obciążeni       | u                                                                                                    |  |  |  |  |  |  |  |
|                              | Ikona ładowania                                                                                           |  |  |  |  |  |  |  |
|                              | Wskazać moc obciążenia, procent mocy obciążenia                                                           |  |  |  |  |  |  |  |
| OVER LOAD                    | Wskazuje, że nastąpiło przeciążenie                                                                       |  |  |  |  |  |  |  |
| SHORT                        | Wskazuje wystąpienie zwarcia                                                                              |  |  |  |  |  |  |  |
| Informacje o akumulat        | orze                                                                                                    |  |  |  |  |  |  |  |
|                              | Wskazuje poziom naładowania baterii 0-24%, 25-49%, 50-74% i 75-100% w trybie baterii oraz                 |  |  |  |  |  |  |  |
|                              | stan ładowania w trybie liniowym.                                                                         |  |  |  |  |  |  |  |
| 8.8.8*                       | Wskazuje napięcie baterii, procent baterii, prąd baterii                                                  |  |  |  |  |  |  |  |
| SLA                          | Wskazanie akumulatora SLA                                                                                 |  |  |  |  |  |  |  |
|                              | Wskazuje baterię litową                                                                                   |  |  |  |  |  |  |  |
| CHARGING                     | Wskazanie priorytetu źródła ładowania: najpierw energia słoneczna, energia słoneczna i                    |  |  |  |  |  |  |  |
| SOL+UTI<br>Only SOL          | użytkowa lub tylko energia słoneczna                                                                      |  |  |  |  |  |  |  |
| Inne informacje              |                                                                                                    |  |  |  |  |  |  |  |
| SOL.FIRST<br>BAT.FIRST       | Wskazanie priorytetu źródła wyjściowego: najpierw energia słoneczna, najpierw media, tryb                 |  |  |  |  |  |  |  |
| UTI.FIRST                    | SBU lub tryb SUB                                                                                          |  |  |  |  |  |  |  |
|                              | Wskazuje kod ostrzegawczy lub kod usterki                                                                 |  |  |  |  |  |  |  |
| Ŭ -                          | Sygnalizuje ostrzeżenie lub usterkę                                                                       |  |  |  |  |  |  |  |
| 0                            | Wskazuje, że jest w trakcie ustawiania wartości                                                           |  |  |  |  |  |  |  |
|                              | Wskazuje, że alarm jest wyłączony                                                                         |  |  |  |  |  |  |  |

Copyright © Shenzhen Growatt New Energy Co., Ltd.

| W trybie AC ikona baterii będzie przedstawiać Stan ładowania baterii |                        |                                                |  |  |  |
|----------------------------------------------------------------------|------------------------|------------------------------------------------|--|--|--|
| Status                                                               | Napięcie akumulatora   | Wyświetlacz LCD                                |  |  |  |
| Tryb stałego                                                         | <2V/komórkę            | 4 paski będą migać po kolei.                   |  |  |  |
|                                                                      | 2 2 092 \//ogniwo      | Dolny pasek będzie włączony, a pozostałe trzy  |  |  |  |
|                                                                      | 2~2,003 V/0g11W0       | paski będą migać na zmianę.                    |  |  |  |
| prądu / tryb                                                         | 2.092 2.167.V/ogniwo   | Dwa dolne paski będą włączone, a pozostałe dwa |  |  |  |
| stałego napięcia                                                     | 2,085 ~ 2,187 V/0911W0 | będą migać na zmianę.                          |  |  |  |
|                                                                      | > 2.167  V/ogniwo      | Trzy dolne paski będą włączone, a górny        |  |  |  |
|                                                                      | 2,107 V/0g11W0         | będzie migać.                                  |  |  |  |
| Tryb pływający. Baterie są w pełni naładowane.                       |                        | Włączone będą 4 paski.                         |  |  |  |

| W trybie baterii ikona baterii będzie wyświetlać Pojemność baterii |                                |                 |  |  |  |  |
|--------------------------------------------------------------------|--------------------------------|-----------------|--|--|--|--|
| Procent obciążenia                                                 | Napięcie akumulatora           | Wyświetlacz LCD |  |  |  |  |
|                                                                    | < 1,717 V/ogniwo               |                 |  |  |  |  |
|                                                                    | 1,717 V/ogniwo ~ 1,8 V/ogniwo  |                 |  |  |  |  |
|                                                                    | 1,8 ~ 1,883 V/ogniwo           |                 |  |  |  |  |
| Obciążenie >50%                                                    | > 1,883 V/ogniwo               |                 |  |  |  |  |
|                                                                    | < 1,817 V/ogniwo               |                 |  |  |  |  |
|                                                                    | 1,817 V/ogniwo ~ 1,9 V/ogniwo  |                 |  |  |  |  |
|                                                                    | 1,9 ~ 1,983 V/ogniwo           |                 |  |  |  |  |
| 50%> Obciążenie > 20%                                              | > 1.983                        |                 |  |  |  |  |
|                                                                    | < 1,867 V/ogniwo               |                 |  |  |  |  |
|                                                                    | 1,867 V/ogniwo ~ 1,95 V/ogniwo |                 |  |  |  |  |
|                                                                    | 1,95 ~ 2,033 V/ogniwo          |                 |  |  |  |  |
| Obciążenie < 20%                                                   | > 2.033                        |                 |  |  |  |  |

### Ustawienia LCD

Po naciśnięciu i przytrzymaniu przycisku ENTER przez 3 sekundy urządzenie przejdzie do trybu ustawień. Naciśnij przycisk "UP" lub "DOWN", aby wybrać programy ustawień. Następnie naciśnij przycisk "ENTER", aby potwierdzić wybór lub przycisk ESC, aby wyjść.

| Program | Opis                                                                                        | Opcja ustawień                                                                              |  |  |  |  |  |  |
|---------|---------------------------------------------------------------------------------------------|---------------------------------------------------------------------------------------------|--|--|--|--|--|--|
|         |                                                                                             | Najpierw energia                                                                            |  |  |  |  |  |  |
|         |                                                                                             | słoneczna UP,PI SUL UU I                                                                    |  |  |  |  |  |  |
|         |                                                                                             | Energia słoneczna zapewnia zasilanie odbiorników w pierwszej kolejności.                    |  |  |  |  |  |  |
|         |                                                                                             | Jeśli energia słoneczna nie jest wystarczająca do zasilania wszystkich                      |  |  |  |  |  |  |
|         |                                                                                             | podłączonych odbiorników, energia z akumulatorów będzie zasilać odbiorniki w                |  |  |  |  |  |  |
|         |                                                                                             | tym samym czasie.                                                                           |  |  |  |  |  |  |
|         |                                                                                             | Zakład energetyczny dostarcza energię do odbiorników tylko wtedy, gdy wystąpi               |  |  |  |  |  |  |
|         |                                                                                             | jeden z warunków:                                                                           |  |  |  |  |  |  |
|         |                                                                                             | <ul> <li>Energia słoneczna nie jest dostępna</li> </ul>                                     |  |  |  |  |  |  |
|         |                                                                                             | <ul> <li>Napięcie akumulatora spadnie do niskiego napięcia ostrzegawczego lub do</li> </ul> |  |  |  |  |  |  |
|         |                                                                                             | punktu ustawienia w programie 12.                                                           |  |  |  |  |  |  |
|         |                                                                                             | Najpierw narzędzie                                                                          |  |  |  |  |  |  |
|         |                                                                                             | (domyślnie)                                                                                 |  |  |  |  |  |  |
|         |                                                                                             | Zakład energetyczny zapewni zasilanie odbiorników w pierwszej kolejności.                   |  |  |  |  |  |  |
|         |                                                                                             | Energia słoneczna i akumulatory będą dostarczać energię do odbiorników tylko                |  |  |  |  |  |  |
| 01      | Priorytet zrodła wyjsciowego:<br>Aby skonfigurować priorytet<br>źródła zasilania obciążenia | wtedy, gdy zasilanie sieciowe nie będzie dostępne.                                          |  |  |  |  |  |  |
|         |                                                                                             |                                                                                             |  |  |  |  |  |  |
|         |                                                                                             | Energia słoneczna zapewnia zasilanie odbiorników w pierwszej kolejności.                    |  |  |  |  |  |  |
|         |                                                                                             | Jeśli energia słoneczna nie jest wystarczająca do zasilania wszystkich podłączonych         |  |  |  |  |  |  |
|         |                                                                                             | odbiorników, bateria będzie dostarczać energię do odbiorników w tym samym                   |  |  |  |  |  |  |
|         |                                                                                             | czasie.                                                                                     |  |  |  |  |  |  |
|         |                                                                                             | Narzędzie dostarcza zasilanie do odbiorników tylko wtedy, gdy napięcie                      |  |  |  |  |  |  |
|         |                                                                                             | akumulatora spadnie do poziomu                                                              |  |  |  |  |  |  |
|         |                                                                                             | niskiego napięcia ostrzegawczego lub punktu ustawienia w programie 12.                      |  |  |  |  |  |  |
|         |                                                                                             |                                                                                             |  |  |  |  |  |  |
|         |                                                                                             | Energia słoneczna zapewnia zasilanie odbiorników w pierwszej kolejności.                    |  |  |  |  |  |  |
|         |                                                                                             | Jeśli energia słoneczna nie jest wystarczająca do zasilania wszystkich                      |  |  |  |  |  |  |
|         |                                                                                             | podłączonych odbiorników, energia słoneczna i użytkowa będą zasilać                         |  |  |  |  |  |  |
|         |                                                                                             | odbiorniki w tym samym czasie.                                                              |  |  |  |  |  |  |
|         |                                                                                             | Akumulator zapewnia zasilanie odbiorników tylko wtedy, gdy energia słoneczna nie            |  |  |  |  |  |  |
|         |                                                                                             | jest dostępna wystarczające i nie ma użyteczności.                                          |  |  |  |  |  |  |
|         | Maksymalny prąd ładowania:                                                                  |                                                                                             |  |  |  |  |  |  |
|         | ustawienie całkowitego prądu                                                                |                                                                                             |  |  |  |  |  |  |
|         | ładowania dla ładowarek                                                                     |                                                                                             |  |  |  |  |  |  |
| 02      | solarnych i sieciowych.                                                                     | Domyślnie 60A, 10A~100A Możliwość ustawienia                                                |  |  |  |  |  |  |
|         | (Maksymalny prąd ładowania =                                                                | (Jeśli w programie 5 wybrano LI, nie można skonfigurować tego programu).                    |  |  |  |  |  |  |
|         | prąu (adowania +                                                                            |                                                                                             |  |  |  |  |  |  |
|         | prąd ładowania słonecznego)                                                                 |                                                                                             |  |  |  |  |  |  |

|    |                                                    | Urządzenie (domyślnie)                                                                                                    |
|----|----------------------------------------------------|----------------------------------------------------------------------------------------------------|
|    |                                                    | Jeśli zostanie wybrana, dopuszczalny zakres napięcia wejściowego AC będzie mieścił się w zakresie 90~280VAC                                                                                                    |
|    |                                                    | UPS                                                                                                    |
| 03 | AC                                                 | się w zakresie 170~280VAC<br>Generator (dozwolone tylko generatory diesla)                                                                                                    |
|    |                                                    | Jeśli zostanie wybrany, dopuszczalny zakres napięcia wejściowego AC będzie         mieścił się w zakresie 90~280VAC.         Uwaga: W przypadku podłączania generatora, generator powinien mieć moc nie           |
|    |                                                    | mniejszą niż 10 kWA (nie mniejszą niż 20 kWA dla trójfazowego systemu<br>równoległego), a napięcie wejściowe nie powinno przekraczać 10 kWA.<br>falowników nie powinno być więcej niż 2 jednostki w jednej fazie. |
|    |                                                    | Tryb oszczędzania wyłączony (domyślnie)                                                                                                    |
| 04 | Włączanie/wyłączanie trybu<br>oszczędzania energii | SRUE       JIS       DUY         W przypadku wyłączenia, bez względu na to, czy podłączone obciążenie jest niskie czy wysokie, stan włączenia/wyłączenia wyjścia falownika nie zostanie zmieniony.                |
|    |                                                    | Jeśli opcja ta jest włączona, wyjście falownika zostanie wyłączone, gdy podłączone obcjażenie jest dość piskie lub nie zostanie wykryte                                                                           |
|    |                                                    | AGM (domyślnie)                                                                                                    |
|    | Typ akumulatora                                    | BREE RGG 005                                                                                                    |
|    |                                                    | 6866 FLJ DOS                                                                                                    |
|    |                                                    | Litowy (odpowiedni tylko w przypadku komunikacji z BMS)                                                                                                    |
|    |                                                    | Zdefiniowane przez użytkownika                                                                                                    |
| 05 |                                                    | <b>BREE USE ODS</b><br>Jeśli wybrano opcję "User-Defined", napięcie ładowania akumulatora i niskie<br>napięcie odcięcia DC można ustawić w programach 19, 20 i 21.                                                |
|    |                                                    | Zdefiniowany przez użytkownika 2 (odpowiedni w przypadku baterii litowej bez<br>komunikacji BMS)                                                                                                    |
|    |                                                    | <b>BALL US2 DUS</b><br>Jeśli wybrano opcję "User-Defined 2", napięcie ładowania akumulatora i niskie<br>napiecie odciecia DC można ustawić w programach 19, 20 i 21, Zaleca sie                                   |
|    |                                                    | ustawienie tego samego napięcia w programach 19 i 20 (punkt pełnego napięcia                                                                                                    |
|    |                                                    | ładowania baterii litowej). Falownik zatrzyma ładowanie, gdy napięcie<br>akumulatora osiągnie to ustawienie.                                                                                                    |

| Automatyczny restart w<br>przypadku przecjążenia     Restart wyłączony (domysline)     Mącz restart       06     przypadku przecogiążenia     LdfS dJS 006     LdfS ENA 006       07     przypadku przekrozenia     EntrfS ENA 007       08     włacz restart wyłączony (domysline)     Włącz restart       09     przypadku przekrozenia     EntrfS ENA 007       10     Napięcie wyściowe     220V (domysline)     220V       08     tylko wtedy, gdy falownik<br>znajduje się wtybie gotowości<br>(wyłącz).     008     0042 220     008       09     tylko wtedy, gdy falownik<br>znajduje się wtybie gotowości<br>(przekącznik wyłączony).     504z (domyslinie)     604z       10     Liczba podłączonych<br>akumulatorów szeregowych     504z (domyslinie)     604z       11     Maksymatry prąd ładowania     RE 1     30. 0. 11       12     Ustawienie purktu napięcia z<br>powytraniu opgi SBU Prothy<br>lub "Solar first" w programie 01     82 ARC     460 Y     12       13     powytraniu opgi SBU Prothy<br>lub "Solar first" w programie 01     254 CM CM SU CM SU                                                                                                    |    |                                 |                                                                        |                                                                                                    |                                | L                |                |                |  |  |
|----------------------------------------------------------------------------------------------------|----|---------------------------------|------------------------------------------------------------------------|----------------------------------------------------------------------------------------------------|--------------------------------|------------------|----------------|----------------|--|--|
| 06     przypadku przeklążenia     L d C S dl S DDB L d C S ENA DDS       07     Automatyczny restart w przypadku przekroczenia temperatury     Przypadku przekroczenia temperatury       08     Napięcie wyjściowe rouszwieniejest dostępne ylko włedy, gdy falownik znajduje się w tybie gotowóć (wykącz).     Procest dostępne ylko włedy, gdy falownik znajduje się w tybie gotowóć (mysłnie)       09     View włedy, gdy falownik znajduje się w tybie gotowóć (mysłcine)     Sołtz (domysłnie)       09     view włedy, gdy falownik znajduje się w tybie gotowóć (mysłcine)     Sołtz (domysłnie)       09     view włedy, gdy falownik znajduje się wtybie gotowóć (mysłcine)     Sołtz (domysłnie)       09     view włedy, gdy falownik znajduje się wtybie gotowóć (mysłcine)     Sołtz (domysłnie)       01     Liczba podłączonych akumulatorów szeregowych     Sołtz (domysłnie)     GUŁF SO 009       10     Liczba podłączonych akumulatorów szeregowych     Sołtz (domysłnie soło, 0A80A Mzłlwość ustawienia Uwaga: jeśli wartość ustawienia W Programie 02 jest mniejsza niż w Programie 11, falownik zastosuje prąd ładowania z Programu 02 dla ładowarki sieciowej.       12     powrotem na źródło zasłania po wybraniu Ysbą Jaronty ław morganie 01     SOL 46,0 V - 51,2 V Możliwość ustawienia       13     powrotem na źródło zasłania po wybraniu Ysbą Jaronty ław morganie 01     SOL 46,0 V - 51,2 V Możliwość ustawienia       14     Priorytet źródła ładowarki i zóródło zasłania po wybraniu Ysbą Jaronty ław morganie 01     SOL 6,0 V - 50,0 I N 2       13                                                                                                    |    | Automatyczny restart w          | Restart wyłąc                                                          | zony (domyś                                                                                                    | lnie)                          | Włącz restart    |                | 0              |  |  |
| 4.4.00matyczny restart w<br>przybadku przekroczenia<br>temperatury     Restart wyłączony (domyslnie)     Miącz restart       07     mapicie wyściowe<br>*tro ustawienie jest dostępne<br>tyko wtech, gdy falownik<br>znajduje się w trybie gotowote<br>(wzłącz).     2300 (donyslnie)     2200       08     Częstotlwość wyściowe<br>*tro ustawienie jest dostępne<br>tyko wtech, gdy falownik<br>znajduje się w trybie gotowote<br>(przałącznik wyłączony).     0112 2400     2008     0112 200     008       09     Wikowiedy, gdy falownik<br>znajduje się w trybie gotowote<br>(przałącznik wyłączony).     S0Hz (domyslnie)     00Hz     00Hz       10     Liczba podłączonych<br>akumulatorów szeregowych<br>i dowastki zastowienia w Programie 02 jest mniejsza niż w Programie 01,<br>ratownik zastosuje prąd ładowania<br>worga: jeśli wartość ustawienia<br>uwaga: jeśli wartość ustawienia     0 I I<br>Domyslnie 30, 0A-80A Możliwość ustawienia<br>Uwaga: jeśli wartość ustawienia<br>uwaga: jeśli wartość ustawienia<br>wartość ustawienia     0 I I<br>Domyslnie 30, 0A-80A Możliwość ustawienia<br>Uwaga: jeśli wartość ustawienia<br>Uwaga: jeśli wartość ustawienia<br>Uwaga: jeśli wartość ustawienia       12     powybrania ogłi SBU Priotry<br>ub "Solar first" w programie 01     BC 2 B S HO Y<br>Domyslnie 54,0 V, 48,0 V-50,0 V Możliwość ustawienia       13     powybrania ogli SBU Priotry<br>ub "Solar first" w programie 01     RC 2 B S HO Y<br>Domyslnie 54,0 V, 48,0 V-50,0 V Możliwość ustawienia       14     Priorytet źródła ładowarki:<br>Aby skonfigurować<br>priorytet źródła ładowarki:<br>CG_PF CSO D I H <sup>Q</sup><br>Isłi ten inverter solarny pracije w trybie linowym, czwania lub awarki, źródło<br>ładowarki można zaprogramować jak ponizje i<br>tadowarki gbezre względu na to, czy<br>narączej je jedrostope                                                                                                    | 06 | przypadku przeciążenia          | Ldrs                                                                   | dlS                                                                                                    | 006                            |                  | ENR            | 006            |  |  |
| 07       przypadku przekroczenia<br>temperatury       En (CS B) (C) (C) (C) (C) (C) (C) (C) (C) (C) (C                                                                                                    |    | Automatyczny restart w          | Restart wyłąc                                                          | zony (domyś                                                                                                    | lnie)                          | Włącz restart    |                |                |  |  |
| 1       temperatury       LTTCS       LTTCS       ETTCS       ETTCS       <                                                                                                    | 07 | przypadku przekroczenia         |                                                                        |                                                                                                    | 0                              |                  |                | 0              |  |  |
| Napięcie wyjściowe       220V (domyslinie)       220V         **o ustawienie jest dostępne tyko wtedy, gdy falownik znajduje się w trybie gotowości (wykącz).       OULEU 230 008 0000 0000 0000 0000 0000 0000 0                                                                                                    |    | temperatury                     | ERES                                                                   | dl S                                                                                                    | 001                            | 1675             | ENA            | 001            |  |  |
| 08       To ustawienie jest dostępne tyko wedy, gdy falownik zajduje się w tybie gotowości (Wyłącz).       00 L L 2 240 0.08 0.0 L 2 200 0.08 0.0 L 2 200 0.0 L 2 200 0.08 0.0 L 2 200 0.0 L 2 200 0.0 L 2                    |    | Napięcie wyjściowe              | 230V (domyś                                                            | lnie)                                                                                                    | ~                              | 220V             |                | ~              |  |  |
| 08       tytko wtedy, gdy falownik       240V       208V         240V       208V       208V         09       tytko wtedy, gdy falownik       0UEU 240 008       0UEU 2080 008         09       tytko wtedy, gdy falownik       50Hz (domyslinie)       60Hz         01       Liczba podłączonych akumulatorów szeregowych       50Hz (domyslinie)       60Hz         10       Liczba podłączonych akumulatorów szeregowych       50Hz (domyslinie)       0UEF 60 009         11       Maksymalny prąd ładowania       8EL1 30A 0.400 Mc2liwość ustawienia       0UE F 60 009         12       powytoraniu opcji iSBU Prontylub       Domyslinie 30A, 0A-80A Mc2liwość ustawienia       Vrogramie 02 jest mniejsza niż w Programie 11, falownik zastosuje prąd ładowania z Programu 02 dla ładowarki sieciowej.         12       powytoraniu opcji iSBU Prontylub       Domyslinie 46,0 V, 44,0 V-51,2 V Mc2liwość ustawienia       Dimyslinie 30A, 0A-80,0 V Mc2liwość ustawienia         13       powytoraniu spij iSBU Prontylub       Domyslinie 54,0 V, 48,0 V-58,0 V Mc2liwość ustawienia       Energia stoneczna będzie ładowarki sieciowej.         14       Priorytet źródła ładowarki:       Agiperw energia stoneczna       Energia stoneczna i użytkowa       Energia stoneczna i użytkowa       Energia stoneczna jaki i media         14       Priorytet źródła ładowarki:       Agiperw energia stoneczna       Energia stoneczna i uż                                                                                                    |    | *To ustawienie jest dostępne    | NUFO                                                                   | 230                                                                                                    | NNĂ                            | NIIFO            | 220            | กกค้           |  |  |
| 2rajouje sig w trybie gotovoda<br>(W4qc2).       0ULLU 240 008 0ULU 2008 008<br>0ULU 2008 008         09       *To ustawienie jest dostępne<br>tykko wtedy, gdy falownik<br>znajduje się w tybie gotowości<br>(przełącznik wylaczony).       50Hz (domyślnie)<br>0ULEF 50 009 009       60Hz<br>DULEF 60 009         10       Liczba podłączonych<br>akumulatorów szeregowych<br>kowienie purktu napięciaz<br>powrotem na źródło zasilania<br>po wybraniu ogłi słu Protry!<br>Lub "Solar first" w programie 01       864ER 40 10<br>ULEF 00 009       0000<br>0000         12       Ustawienie purktu napięciaz<br>powrotem na źródło zasilania<br>po wybraniu spistine 20,0 V, 44,0 V-51,2 V Możliwość ustawienia       86288 46,0 V, 44,0 V-51,2 V Możliwość ustawienia         13       Ustawienie purktu napięciaz<br>powrotem na tryb akumulatora<br>po wybraniu SBU Protry! Lub<br>"Solar first" w programie 01       86288 46,0 V, 44,0 V-51,2 V Możliwość ustawienia         14       Priorytet źródła ładowarki:<br>Aby skonfigurować<br>priorytet źródła ładowarki:<br>Aby skonfigurować<br>pr                                                                    | 08 | tylko wtedy, gdy falownik       | 240V                                                                   |                                                                                                    |                                | 208V             |                |                |  |  |
| 14       Priorytet źródła ładowarki         14       Priorytet źródła ładowarki         14       Priorytet źródła ładowarki         14       Priorytet źródła ładowarki         14       Priorytet źródła ładowarki         14       Priorytet źródła ładowarki         14       Priorytet źródła ładowarki         14       Priorytet źródła ładowarki         14       Priorytet źródła ładowarki         14       Priorytet źródła ładowarki         14       Priorytet źródła ładowarki         14       Priorytet źródła ładowarki                                                                                                    |    | (Wyłacz)                        | NILU                                                                   | ρųΩ                                                                                                    | ററമ്                           | ΠΗΕΟ             | סחכ            | nna            |  |  |
| 10       Softa (domyslinie)       Softa (domyslinie)       Softa (domyslinie)         10       Julie Stadienie jest dostępne<br>tylko wtedy, gdy falownik<br>znajduje się w tybie gotowości<br>(przełącznik wyłączony).       Softa (domyslinie)       Softa (domyslinie)         10       Liczba podłączonych<br>akumulatorów szeregowych<br>akumulatorów szeregowych       Softa (domyslinie)       Softa (domyslinie)       Softa (domyslinie)         11       Maksymaliny prąd ładowania       Softa (domyslinie)       Softa (domyslinie)       Softa (domyslinie)         11       Maksymaliny prąd ładowania       Softa (domyslinie)       Softa (dowyslinie)       Softa (dowyslinie)         11       Maksymaliny prąd ładowania       Softa (dowyslinie)       Softa (dowyslinie)       Softa (dowyslinie)         12       Ustawienie punktu napięcia z<br>powrotem na żródło zasilania<br>po wybraniu opcji (SBU Protrity<br>lub "Solar first" w programie 01       Softa (do V, 44,0 V-51,2 V Możliwość ustawienia         13       Powrotem na tryba kumulatora<br>powrotem na tryba kumulatora<br>powrotem na                                                                                                    |    | Czestotliwość wyiściowa         |                                                                        |                                                                                                    | 000                            |                  |                |                |  |  |
| 09       tylko wtedy, gdy falownik znajduje się wtrybie gotowości (przełącznik wyłączony).       DUEF 50 009 DUEF 60 009         10       Liczba podłączonych akumulatorów szeregowych skumulatorów szeregowych akumulatorów szeregowych akumulatorów szeregowych inp. baterie pokazowe są połączone w 4 szeregi)       BEL 30 0 1 1 1 1 1 1 1 1 1 1 1 1 1 1 1 1 1                                                                                                    |    | *To ustawienie jest dostępne    | 50Hz (domyś                                                            | lnie)                                                                                                    |                                | 60Hz             |                | -              |  |  |
| 2rajduje się w trybie gotowości<br>(przełącznik wyłączony).       BCL III BCL III BCL IIII BCL IIIIIIIIIII                                                                                                    | 09 | tylko wtedy, gdy falownik       | NUFE                                                                   | 50                                                                                                    | ററ്                            | ΠΗΕΕ             | 60             | nng            |  |  |
| (przełącznik wyłączony).       Image: pod pod pod pod pod pod pod pod pod pod                                                                                                    |    | znajduje się w trybie gotowości | 000                                                                    | 00                                                                                                    | 000                            | 000              | 00             | 000            |  |  |
| 10       Liczba podłączonych<br>akumulatorów szeregowych       SREA 4 0 IÚ<br>(np. baterie pokazowe są połączone w 4 szeregi)         11       Maksymalny prąd ładowania       RCI 30A 0 II<br>Domyślnie 30A, 0A-80A Możliwość ustawienia<br>Uwaga: jeśli wartość ustawienia w Programie 02 jest mniejsza niż w Programie 11,<br>falownik zastosuje prąd ładowania z Programu 02 dla ładowarki sieciowej.         12       Ustawienie punktu napięcia z<br>powrotem na źródło zasilania<br>po wybraniu opdi "SBU Prority"<br>lub "Solar first" w programie 01       SCARC 460 V 0 12<br>Domyślnie 46,0 V, 44,0 V-51,2 V Możliwość ustawienia         13       Ustawienie punktu napięcia z<br>powrotem na tryb akumulatora<br>po wybraniu "SBU Priority" lub<br>"Solar first" w programie 01       RC 266 540 V 0 13<br>Domyślnie 54,0 V, 48,0 V-51,2 V Możliwość ustawienia         14       Priorytet źródła ładowarki:<br>Aby skonfigurować<br>priorytet źródła ładowarki:<br>Aby skonfigurować<br>priorytet źródła ładowarki:<br>Diczen II COPF II CSO II Y<br>III III III IIII III IIII IIII II                                                                                                    |    | (przełącznik wyłączony).        |                                                                        |                                                                                                    |                                | 0                |                |                |  |  |
| akumulatorów szeregowych       (np. baterie pokazowe są połączone w 4 szeregi)         11       Maksymalny prąd ładowania       RCI 30A-80A Możliwość ustawienia<br>Uwaga: jeśli wartość ustawienia w Programie 02 jest mniejsza niż w Programie 11,<br>falownik zastosuje prąd ładowania z Programu 02 dla ładowarki sieciowej.         12       Ustawienie punktu napięcia z<br>powrotem na źródło zasilania<br>po wybraniu opcji "SBU Prority"<br>lub "Solar first" w programie 01       BC 460 V 01 P<br>Domyślnie 46,0 V, 44,0 V-51,2 V Możliwość ustawienia         13       Ustawienie punktu napięcia z<br>powrotem na tryb akumulatora<br>po wybraniu "SBU Priority" lub<br>"Solar first" w programie 01       RC 266 540 V 01 P<br>Domyślnie 46,0 V, 44,0 V-51,2 V Możliwość ustawienia         14       Priorytet źródła ładowarki:<br>Aby skonfigurować<br>priorytet źródła ładowarki:       Jeśli ten inwerter solarny pracuje w trybie liniowym, czuwania lub awarii, źródło<br>ładowarki można zaprogramować jak poniżej:         14       Priorytet źródła ładowarki:<br>Aby skonfigurować<br>priorytet źródła ładowarki       Ierergia stoneczna<br>COPF SOU IV<br>Tylko Solar<br>COPF SOU IV<br>Izdowarka bez względu na to, czy<br>narzędzie jest dostępne, czy nie.<br>Jeśli ten inwerter solarny działa w trybie baterii lub oszczędzania energii                                                                                                    | 10 | Liczba podłączonych             | 6820                                                                   | L                                                                                                    | 1 1                            | เกิ              |                |                |  |  |
| 11       Maksymalny prąd ładowania       RC I BOA O II<br>Domyślnie 30A, 0A~80A Możliwość ustawienia<br>Uwaga: Jeśli wartość ustawienia<br>Uwaga: Jeśli wartość ustawienia<br>Uwaga: Jeśli wartość ustawienia<br>Uwaga: Jeśli wartość ustawienia<br>Uwaga: Jeśli wartość ustawienia<br>Domyślnie 46,0 V, 44,0 V~51,2 V Możliwość ustawienia         12       Ustawienie punktu napięcia z<br>powrotem na źródło zasilania<br>po wybraniu opcji "SBU Prority"<br>Iub "Solar first" w programie 01       BC BC HOO" I P<br>Domyślnie 46,0 V, 44,0 V~51,2 V Możliwość ustawienia         13       Ustawienie punktu napięcia z<br>powrotem na tryb akumulatora<br>po wybraniu "SBU Priority" lub<br>"Solar first" w programie 01       RC BB SHO" O II<br>Domyślnie 54,0 V, 48,0 V~58,0 V Możliwość ustawienia         14       Priorytet źródła ładowarki:<br>Aby skonfigurować<br>priorytet źródła ładowarki       RC BB SHO" O II<br>Energia stoneczna<br>CG,PF CSO O II<br>Tylko Solar       Energia stoneczna będzie ładować baterię<br>w pierwszej kolejności. Narzędzie będzie<br>ładować akumulator.         14       Priorytet źródła ładowarki:<br>Aby skonfigurować<br>priorytet źródła ładowarki       Inergia stoneczna<br>CG,PF CSO O II<br>Tylko Solar       Energia stoneczna nie jest dostępna.         14       Priorytet źródła ładowarki:<br>Jeśli ten inwerter solarny działa w trybie baterii lub oszczędzania energii       Zarówno energia stoneczna, jak i media<br>będ ładować akumulator.                                                                                                    |    | akumulatorów szeregowych        | (np. baterie                                                           | pokazowe są                                                                                                    | połączone w                    | 4 szeregi)       |                |                |  |  |
| 11       Maksymalny prąd ładowania       Domyślnie 30A, 0A-80A Możliwość ustawienia         11       Domyślnie 30A, 0A-80A Możliwość ustawienia         12       Domyślnie 20, 0A-80A Możliwość ustawienia         12       Ustawienie punktu napięcia z powrotem na źródło zasilania po wybraniu opcji "SBU Prority" lub "Solar first" w programie 01       Domyślnie 46,0 V, 44,0 V-51,2 V Możliwość ustawienia         13       Ustawienie punktu napięcia z powrotem na tryb akumulatora po wybraniu "SBU Priority" lub "Solar first" w programie 01       RC 265 S40 Y O 19 S40 Priority" lub "Solar first" w programie 01         13       Ustawienie punktu napięcia z powrotem na tryb akumulatora po wybraniu "SBU Priority" lub "Solar first" w programie 01       RC 265 S40 Y O 19 S40 Priority" lub "Solar first" w programie 01         14       Priorytet źródła ładowarki: Aby skonfigurować priorytet źródła ładowarki       Jeśli ten inwerter solarny pracuje w trybie liniowym, czuwania lub awarii, źródło ładowarki można zaprogramować jak poniżej:         14       Priorytet źródła ładowarki: Aby skonfigurować priorytet źródła ładowarki       Energia stoneczna i użytkowa CG PF SNU PIY Piko Solar CG PF SNU PIY Piko Solar CG PF SNU PIY Piko Sol                                                                                                    |    |                                 | οσι                                                                    | סכ                                                                                                    | ı n                            |                  |                |                |  |  |
| 11       Maksymany producted warnia       Doinystine solv, 0x-out Moduros distance         11       Waga: Jeśli wartość ustawienia w Programie 02 jest mniejsza niż w Programie 11, falownik zastosuje prąd ładowania z Programu 02 dla ładowarki sieciowej.         12       Ustawienie punktu napięcia z powrotem na źródło zasilania po wybraniu opcji "SBU Prority" lub "Solar first" w programie 01       b 2 A C       US A (0, 0, 44, 0, 0, -51, 2, 0, 0, 12)         13       Ustawienie punktu napięcia z powrotem na tryb akumulatora po wybraniu "SBU Priority" lub "Solar first" w programie 01       B C 2 S S (0, 0, 48, 0, 0, -58, 0, 0, Możliwość ustawienia         13       Ustawienie punktu napięcia z powrotem na tryb akumulatora po wybraniu "SBU Priority" lub "Solar first" w programie 01       B C 2 S S (0, 0, 48, 0, 0, -58, 0, 0, Możliwość ustawienia         14       Priorytet źródła ładowarki:       Jeśli ten inwerter solarny pracuje w trybie liniowym, czuwania lub awarii, źródło ładowarki można zaprogramować jak poniżej:         14       Priorytet źródła ładowarki:       Energia stoneczna i użytkowa C, PC S O I I Y       Energia stoneczna nie jest dostępna.         14       Priorytet źródła ładowarki:       Energia stoneczna i użytkowa C, PC S O I I Y       Zarówno energia stoneczna, jak i media będą ładować akumulator.         14       Priorytet źródła ładowarki:       Energia stoneczna i użytkowa C, PC S O I I Y       Energia stoneczna będzie jedyną ładować akumulator.         14       Priorytet źródła ładowarki:       Energia stoneczna i użytkowa C, PC                                                                                                    |    |                                 |                                                                        |                                                                                                    | J <sup>A</sup> L               |                  |                |                |  |  |
| 14       Priorytet źródła ładowarki         14       Priorytet źródła ładowarki         14       Priorytet źródła ładowarki         14       Priorytet źródła ładowarki         14       Priorytet źródła ładowarki                                                                                                    | 11 | Maksymalny prąd ładowania       | Uwaga: leśli v                                                         | Domyślnie 30A, 0A~80A Możliwość ustawienia<br>Uwaga: leśli wartość ustawienia w Programie 02 jest mniejsza niż w Programie 11 |                                |                  |                |                |  |  |
| 12       Ustawienie punktu napięcia z powrotem na źródło zasilania po wybraniu opcji "SBU Prority" lub "Solar first" w programie 01       Image: Composition of the pomytania of the pomytania of t                   |    |                                 | falownik zastosuje prąd ładowania z Programu 02 dla ładowarki sieciowe |                                                                                                    |                                |                  |                |                |  |  |
| 12       powrotem na źródło zasilania po wybraniu opcji "SBU Prority" lub "Solar first" w programie 01       b 2 RC 460 V 0 12 0 12 0 000000000000000000000000                                                                                                    |    | Ustawienie punktu napięcia z    |                                                                        |                                                                                                    |                                | o                |                |                |  |  |
| 12       po wybraniu općji "SBU Prority"<br>lub "solar first" w programie 01       Domyślnie 46,0 V, 44,0 V-51,2 V Możliwość ustawienia         13       Ustawienie punktu napięcia z<br>powrotem na tryb akumulatora<br>po wybraniu "SBU Priority" lub<br>"solar first" w programie 01       RC 26 S40 V       O I Š<br>Domyślnie 54,0 V, 48,0 V-58,0 V Możliwość ustawienia         13       Priorytet źródła ładowarki:<br>Aby skonfigurować<br>priorytet źródła ładowarki       Jeśli ten inwerter solarny pracuje w trybie liniowym, czuwania lub awarii, źródło<br>ładowarki można zaprogramować jak poniżej:         14       Priorytet źródła ładowarki:<br>Aby skonfigurować<br>priorytet źródła ładowarki       Energia stoneczna i użytkowa<br>CGPF SNU 0 I Y       Energia stoneczna nie jest dostępna.         14       Priorytet źródła ładowarki:<br>Aby skonfigurować<br>priorytet źródła ładowarki       Energia stoneczna i użytkowa<br>CGPF SNU 0 I Y       Energia stoneczna będzie jedyną<br>ładowarć akumulator.         14       Priorytet źródła ładowarki:<br>Priorytet źródła ładowarki       Jeśli ten inwerter solarny działa w trybie baterii lub oszczędzania energii                                                                                                    |    | powrotem na źródło zasilania    | 12280                                                                  | - yp                                                                                                    | 50°                            | כו ח             |                |                |  |  |
| 13       Ustawienie punktu napięcia z powrotem na tryb akumulatora po wybraniu "SBU Priority" lub "Solar first" w programie 01       ACC 2.6       S4.0 V       O 1.9         13       Priorytet żródła ładowarki: Aby skonfigurować priorytet źródła ładowarki       Jeśli ten inwerter solarny pracuje w trybie liniowym, czuwania lub awarii, źródło ładowarki można zaprogramować jak poniżej:         14       Priorytet źródła ładowarki: Aby skonfigurować priorytet źródła ładowarki       Inergia stoneczna i użytkowa CONTON ONE CONTON ONE CONT                                                                                                    | 12 | po wybraniu opcji "SBU Prority" | Domyślnie 46                                                           | ,0 V, 44,0 V~5                                                                                                    | 1,2 V Możliwo                  | sć ustawienia    |                |                |  |  |
| <ul> <li>13 powrotem na tryb akumulatora po wybraniu "SBU Priority" lub "Solar first" w programie 01</li> <li>14 Priorytet źródła ładowarki:<br/>Aby skonfigurować priorytet źródła ładowarki:</li> <li>14 Priorytet źródła ładowarki:<br/>Aby skonfigurować priorytet źródła ładowarki:<br/>Bieli ten inwerter solarny działa w trybie baterii lub oszczędzania energii</li> </ul>                                                                                                    |    |                                 |                                                                        |                                                                                                    |                                |                  |                |                |  |  |
| 13       po wybraniu "SBU Priority" lub<br>"Solar first" w programie 01       DLCODDUUUUI)<br>Domyślnie 54,0 V, 48,0 V~58,0 V Możliwość ustawienia         14       Priorytet źródła ładowarki:<br>Aby skonfigurować<br>priorytet źródła ładowarki       Jeśli ten inwerter solarny pracuje w trybie liniowym, czuwania lub awarii, źródło<br>ładowarki można zaprogramować jak poniżej:       Energia słoneczna będzie ładować baterię<br>w pierwszej kolejności. Narzędzie będzie<br>ładować akumulator tylko wtedy, gdy<br>energia słoneczna nie jest dostępna.         14       Priorytet źródła ładowarki:<br>Aby skonfigurować<br>priorytet źródła ładowarki       Energia słoneczna i użytkowa<br>CLPC SOU UIY<br>Tylko Solar<br>CLPC SOU UIY<br>Iylko Solar<br>CLPC SOU UIY<br>Iylko Solar<br>LGPC SOU UIY       Energia słoneczna będzie jedyną<br>ładowarką bez względu na to, czy<br>narzędzie jest dostępne, czy nie.                                                                                                    |    | powrotem na tryb akumulatora    | ה הם                                                                   | Ē                                                                                                    | ١Ū                             | ດ ເວັ            |                |                |  |  |
| "Solar first" w programie 01       Domystnie 54,0 V, 48,0 V-58,0 V Možtiwosć Ustawienia         "Solar first" w programie 01       Jeśli ten inwerter solarny pracuje w trybie liniowym, czuwania lub awarii, źródło ładowarki można zaprogramować jak poniżej:         14       Priorytet źródła ładowarki:       Najpierw energia słoneczna jeśti ten inwerter solarny pracuje w trybie liniowym, czuwania lub awarii, źródło ładować baterię w pierwszej kolejności. Narzędzie będzie ładować akumulator tylko wtedy, gdy energia słoneczna nie jest dostępna.         14       Priorytet źródła ładowarki:       Energia słoneczna i użytkowa jeści. W reczna i użytkowa jeści. W reczna jeści teni użytkowa jeści. W reczna jeści. W reczna jeści. W reczna jeści. Narzędzie jeści teni słoneczna i użytkowa jeści. W reczna jeści. W reczna jeści. W                                                                                                    | 13 | po wybraniu "SBU Priority" lub  |                                                                        |                                                                                                    |                                |                  |                |                |  |  |
| 14       Priorytet źródła ładowarki:         14       Priorytet źródła ładowarki:         15       <                                                                                                    |    | "Solar first" w programie 01    | Domyślnie 54,0 V, 48,0 V~58,0 V Możliwość ustawienia                   |                                                                                                    |                                |                  |                |                |  |  |
| 14       Priorytet źródła ładowarki:       Najpierw energia słoneczna sou construction sou construction i użytkowa       Energia słoneczna i użytkowa       Energia słoneczna nie jest dostępna.         14       Priorytet źródła ładowarki:       Energia słoneczna i użytkowa       Zarówno energia słoneczna, jak i media będą ładować akumulator.         14       Priorytet źródła ładowarki:       Energia słoneczna i użytkowa       Zarówno energia słoneczna, jak i media będą ładować akumulator.         14       Energia słoneczna i użytkowa       Energia słoneczna i użytkowa       Zarówno energia słoneczna, jak i media będą ładować akumulator.         14       Energia słoneczna i użytkowa       Energia słoneczna i użytkowa       Zarówno energia słoneczna, jak i media będą ładować akumulator.         14       Energia słoneczna i użytkowa       Imergia słoneczna i użytkowa       Zarówno energia słoneczna, jak i media będą ładować akumulator.         14       Energia słoneczna i użytkowa       Imergia słoneczna i użytkowa       Imergia słoneczna, jak i media będą ładować akumulator.         14       Imergia słoneczna i użytkowa       Imergia słoneczna i użytkowa       Imergia słoneczna, jak i media będą ładować akumulator.         14       Imergia słoneczna i użytkowa       Imergia słoneczna, jak i media       Imergia słoneczna, jak i media         14       Imergia słoneczna i użytkowa       Imergia słoneczna, jak i media       Imergia słoneczna, jak i media                                                                                                    |    |                                 | Jeśli ten inwe                                                         | rter solarny p                                                                                                    | racuje w trybi                 | e liniowym, czuv | wania lub aw   | arii, źródło   |  |  |
| 14       Priorytet źródła ładowarki:         14       Priorytet źródła ładowarki:         14       Aby skonfigurować priorytet źródła ładowarki         14       Energia słoneczna i użytkowa priorytet źródła ładowarki         14       Energia słoneczna i użytkowa priorytet źródła ładowarki         14       Energia słoneczna i użytkowa priorytet źródła ładowarki         14       Energia słoneczna i użytkowa priorytet źródła ładowarki         14       Energia słoneczna i użytkowa priorytet źródła ładowarki         14       Energia słoneczna i użytkowa priorytet źródła ładowarki         14       Energia słoneczna i użytkowa priorytet źródła ładowarki         14       Energia słoneczna i użytkowa priorytet źródła ładowarki         14       Energia słoneczna i użytkowa priorytet źródła ładowarki         14       Energia słoneczna i użytkowa priorytet źródła ładowarki         15       Energia słoneczna priorytet źródła ładowarki         16       Energia słoneczna priorytet żródła ładowarki         17       Energia słoneczna priorytet żródła ładowarki         18       Energia słoneczna priorytet żródła ładowarki         19       Energia słoneczna priorytet żródła ładowarki         19       Energia słoneczna priorytet żródła ładowarki         19       Energia słoneczna priorytet żródła ładowarki <td< td=""><td></td><td></td><td>tadowarki mo</td><td>ozna zaprogra</td><td>imowac jak p</td><td></td><td></td><td>adować batoria</td></td<>                                                                                                    |    |                                 | tadowarki mo                                                           | ozna zaprogra                                                                                                    | imowac jak p                   |                  |                | adować batoria |  |  |
| 14       Priorytet źródła ładowarki:         14       Aby skonfigurować priorytet źródła ładowarki         14       Energia słoneczna i użytkowa priorytet źródła ładowarki         14       Energia słoneczna i użytkowa priorytet źródła ładowarki         14       Energia słoneczna i użytkowa priorytet źródła ładowarki         14       Energia słoneczna i użytkowa priorytet źródła ładowarki         14       Energia słoneczna i użytkowa priorytet źródła ładowarki         14       Energia słoneczna i użytkowa priorytet źródła ładowarki         14       Energia słoneczna i użytkowa priorytet źródła ładowarki         14       Energia słoneczna i użytkowa priorytet źródła ładowarki         15       Energia słoneczna i użytkowa prioryte         16       Energia słoneczna i użytkowa prioryte         17       Energia słoneczna będzie jedyną ładowarką bez względu na to, czy narzędzie jest dostępne, czy nie.         16       Iei i niwerter solarny działa w trybie baterii lub oszczędzania energii                                                                                                    |    |                                 | Najpierw ene                                                           | rgia słoneczn                                                                                                    | a                              | w pierwszei k    | olejności. Nai | zedzie bedzie  |  |  |
| 14       Priorytet źródła ładowarki:         14       Aby skonfigurować priorytet źródła ładowarki         14       Energia słoneczna i użytkowa priorytet źródła ładowarki         14       Energia słoneczna i użytkowa priorytet źródła ładowarki         14       Energia słoneczna i użytkowa priorytet źródła ładowarki         14       Energia słoneczna i użytkowa priorytet źródła ładowarki         14       Energia słoneczna, jak i media będą ładować akumulator.         14       Tylko Solar         15       Energia słoneczna będzie jedyną ładowarką bez względu na to, czy narzędzie jest dostępne, czy nie.         14       Jeśli ten inwerter solarny działa w trybie baterii lub oszczędzania energii                                                                                                    |    |                                 | r.or                                                                   | Γςη                                                                                                    | ΠIΫ                            | ładować akur     | nulator tylko  | wtedy, gdy     |  |  |
| Priorytet źródła ładowarki:       Aby skonfigurować         14       Aby skonfigurować         priorytet źródła ładowarki       Energia słoneczna i użytkowa         Image: Construction of the state of the state of the st                                                                                                    |    |                                 |                                                                        |                                                                                                    | 011                            | energia słone    | czna nie jest  | dostępna.      |  |  |
| 14       Aby skonfigurować<br>priorytet źródła ładowarki       COPC       SOU       I Y       będą ładować akumulator.         Tylko Solar       Tylko Solar       LOPC       Bergia słoneczna będzie jedyną       ładowarką bez względu na to, czy         Jeśli ten inwerter solarny działa w trybie baterii lub oszczędzania energii       Jeśli ten inwerter solarny działa w trybie baterii lub oszczędzania energii                                                                                                    |    | Priorytet źródła ładowarki:     | Energia słone                                                          | eczna i użytko                                                                                                    | wa                             | Zarówno ene      | rgia słoneczn  | a, jak i media |  |  |
| photyter zrodit ddowarki       C C.P C       C C.P C <thc c.p="" c<="" th=""> <thc c.p="" c<="" th=""> <th< td=""><td>14</td><td>Aby skonfigurować</td><td>C L P L</td><td>SNU</td><td>ก เฯ้</td><td>będą ładowa</td><td>ć akumulator.</td><td></td></th<></thc></thc>                                                                                                    | 14 | Aby skonfigurować               | C L P L                                                                | SNU                                                                                                    | ก เฯ้                          | będą ładowa      | ć akumulator.  |                |  |  |
| Image: Solution of the solution of the solution |    |                                 | Tylko Solar                                                            |                                                                                                    | <u> </u>                       | Energia słone    | czna będzie j  | edyną          |  |  |
| L L. L'I       L D L       L I'A       narzędzie jest dostępne, czy nie.         Jeśli ten inwerter solarny działa w trybie baterii lub oszczędzania energii                                                                                                    |    |                                 |                                                                        |                                                                                                    | n uî                           | ładowarką be     | z względu na   | to, czy        |  |  |
| Jeśli ten inwerter solarny działa w trybie baterii lub oszczędzania energii                                                                                                    |    |                                 |                                                                        | UCU                                                                                                    | 019                            | narzędzie jest   | dostępne, cz   | y nie.         |  |  |
| l fulle en envie de se envie de la devie é el construite feu de la devie de la devie de la devie de la devie de                                                                                                    |    |                                 | Jeśli ten inwe                                                         | rter solarny d                                                                                                    | ziała w trybie                 | baterii lub oszc | zędzania ene   | rgii           |  |  |
| цико energia stoneczna moze tadować akumulator. Energia stoneczna naładuje<br>akumulator, jeśli jest dostepna i wystarczającą                                                                                                    |    |                                 | акитиlator i                                                           | stoneczna m<br>eśli jest doste                                                                                                | oze tadowac a<br>ona i wystarc | zaiaca.          | rgia stoneczr  | ia nataŭuje    |  |  |
| Alarm włączony (domyślnie)     Alarm wyłączony                                                                                                    |    |                                 | Alarm włączo                                                           | ony (domyślni                                                                                                    | e)                             | Alarm wyłącz     | ony            |                |  |  |
|                                                                                                    | 15 | Kontrola alarmów                | 60.77                                                                  | ΠΠ                                                                                                    | பெடீ                           | 61122            | ΠΕΕ            | ΠIŜ            |  |  |

Copyright © Shenzhen Growatt New Energy Co., Ltd.

|    |                                   | Podświetlenie                   | włączone (   | domyślnie)     | Podświetlen                   | ie wyłączone    |       |  |
|----|-----------------------------------|---------------------------------|--------------|----------------|-------------------------------|-----------------|-------|--|
| 16 | Sterowanie podświetleniem         | LCdb                            | ΟΠ           | 0 ເຣິ          | LEdb                          | 0FF             | 0 16  |  |
|    | Sygnał dźwiękowy, gdy główne      | Alarm włączon                   | y (domyśln   | ie)            | Alarm wyłąc                   | Alarm wyłączony |       |  |
| 17 | źródło jest przerwane             | 8685                            | ΟΠ           | 0 ເາັ          | 8685                          | OFF             | ິ ເາັ |  |
|    | Obejście przeciążenia:            |                                 |              |                |                               |                 |       |  |
|    | Gdy funkcja ta jest włączona,     | Wyłączenie ob                   | ejścia (dom  | iyślnie)       | Włączenie o                   | bejścia         |       |  |
| 18 | urządzenie przejdzie w tryb       |                                 | пС           | പറ്            | 1.10                          | coo             | പറ്   |  |
|    | linii, jeśli wystąpi przeciążenie | משר ו                           | כוכ          | 010            | 636                           | CIIM            | 0 18  |  |
|    | w trybie tryb baterii.            |                                 |              |                |                               |                 |       |  |
|    | Napięcie ładowania C.V.           |                                 |              |                | 0                             |                 |       |  |
| 19 | Jeśli w programie 5 wybrana       | ΓU                              | 554          | -l` []         | 19                            |                 |       |  |
|    | jest opcja Self-Defined, to       | Domyślnie 56,4                  | 1 V, 48,0 V~ | 58,4 V Możliwo | • 🚅<br>ość ustawienia         |                 |       |  |
|    | program można skonfigurować       | -                               |              |                |                               |                 |       |  |
|    | Płynne napięcie ładowania.        |                                 |              |                | 0                             |                 |       |  |
| 20 | Jeśli w programie 5 wybrano       | FIFO                            | - SYI        | רי חר          | חכ                            |                 |       |  |
|    | opcję samodefiniowania, ten       | • • <b> •</b><br>Domyślnie 54,0 | ) V, 48,0 V~ | 58,4 V Możliwa | <b>–  –</b><br>ość ustawienia |                 |       |  |
|    | program można skonfigurować       |                                 |              | ·              |                               |                 |       |  |

| 21 | Niskie napięcie odcięcia DC.<br>Jeśli w programie 5 wybrano<br>opcję Self-Defined, można<br>skonfigurować ten program.<br>Niskie napięcie odcięcia DC<br>zostanie ustalone na ustawioną<br>wartość bez względu na to, jaki<br>procent obciążenia jest<br>podłączony. | CULU       420°       02°         Domyślnie 42,0 V, 40,0 V~48,0 V Możliwość ustawienia         Po osiągnięciu niskiego napięcia odcięcia DC:         1) Jeśli jedynym dostępnym źródłem zasilania jest akumulator, falownik wyłączy się.         2) Jeśli dostępna jest energia fotowoltaiczna i bateria, falownik naładuje baterię bez wyjścia AC.         3) Jeśli energia fotowoltaiczna, energia z akumulatora i energia z sieci są dostępne, falownik przełączy się w tryb liniowy i dostarczy moc wyjściową do odbiorników, izdoszanie badwise okumulatora.                                                                                          |                          |                             |                                                         |  |  |  |
|----|----------------------------------------------------------------------------------------------------|----------------------------------------------------------------------------------------------------|--------------------------|-----------------------------|---------------------------------------------------------|--|--|--|
|    |                                                                                                    | Pojedynczy:<br>PFLL<br>Faza L1:<br>PFLL<br>Faza L3:                                                                                                    | <u>SI</u>                | 023<br>023                  | Równolegle:<br>PFLL PRL 023<br>Faza L2:<br>PFLL 3P2 023 |  |  |  |
| 23 | Tryb wyjścia AC<br>*To ustawienie jest dostępne<br>tylko wtedy, gdy falownik<br>znajduje się w trybie gotowości<br>(Wyłącz).<br><b>Uwaga:</b> Praca równoległa<br>może działać tylko po<br>podłączeniu akumulatora                                                   | PriliBPBBPBJeśli urządzenia są używane równolegie z pojedynczą fazą, należy wybrać "PAL" w<br>programie 23.Wymaga 3 falowników do obsługi<br>sprzęt trójfazowy, 1 falownik w każdej fazie.Wybierz "3P1" w programie 23 dla falowników podłączonych do fazy L1, "3P2" w<br>programie 23 dla falowników podłączonych do fazy L2 i "3P3" w programie 23 dla<br>falowników podłączonych do fazy L3.Upewnij się, że przewód współdzielony jest podłączony do urządzeń znajdujących<br>się w tej samej fazie.NIE WOLNO podłączać wspólnego kabla prądowego między urządzeniami na<br>różnych fazach. Ponadto funkcja oszczędzania energii zostanie automatycznie |                          |                             |                                                         |  |  |  |
| 28 | Ustawienie adresu (dla<br>rozszerzenia)                                                                                                    | Rdd<br>Domyślnie 1, 1                                                                                                    | <b> </b><br>~255 Możliwa | <b>028</b><br>ość ustawieni | a                                                       |  |  |  |
| 37 | Ustawienie czasu<br>rzeczywistegorok                                                                                                    | 20 I8                                                                                                    |                          | Ο3ૌ                         | Domyślnie 2018, zakres 2018~2099                        |  |  |  |
| 38 | Ustawienie czasu rzeczywistego<br>Miesiąc                                                                                                    | 700                                                                                                    | 12                       | 038                         | Domyślnie 01, zakres 01~12                              |  |  |  |
| 39 | Ustawienia czasu<br>rzeczywistegoData                                                                                                    | 489                                                                                                    | 13                       | 03Ŝ                         | Domyślnie 01, zakres 01~31                              |  |  |  |
| 40 | Ustawienie czasu<br>rzeczywistegogodzina                                                                                                    | HOUL                                                                                                    | 13                       | OЧÔ                         | Domyślnie 00, zakres 00~23                              |  |  |  |
| 41 | Ustawienie czasu<br>rzeczywistegoMinuta                                                                                                    | a n                                                                                                    | 50                       | ОЧÎ                         | Domyślnie 00, zakres 00~59                              |  |  |  |
| 42 | Ustawienie czasu<br>rzeczywistegosekunda                                                                                                    | SEC                                                                                                    | 50                       | OЧŽ                         | Domyślnie 00, zakres 00~59                              |  |  |  |
| 43 | Wyrównanie baterii                                                                                                    | Włączenie wyr<br>E9                                                                                                    | ównywania b<br>ENR       | aterii Wy                   |                                                         |  |  |  |

|    |                                     | Jeśli w programie 05 wybrano opcję "Flooded" lub "User-Defined", można                                                                                                    |              |               |                                                   |  |  |  |  |
|----|-------------------------------------|----------------------------------------------------------------------------------------------------|--------------|---------------|---------------------------------------------------|--|--|--|--|
|    | NI                                  | SKONTIGUROW                                                                                                    |              |               |                                                   |  |  |  |  |
| 44 | Napięcie wyrownawcze<br>akumulatora |                                                                                                    |              |               |                                                   |  |  |  |  |
|    |                                     |                                                                                                    | 08,4 V, 48,0 | J V~58,4 V MO | zliwość ustawienia                                |  |  |  |  |
|    |                                     |                                                                                                    |              |               |                                                   |  |  |  |  |
| 45 | Czas wyrównania baterii             |                                                                                                    |              |               | Domysinie 60min, 5min~900min Mozilwosc            |  |  |  |  |
|    |                                     | соц                                                                                                    | сn           | റപ്           |                                                   |  |  |  |  |
|    |                                     |                                                                                                    | 00           | ניט           |                                                   |  |  |  |  |
|    | Wyrównany limit czasu               |                                                                                                    |              |               | Domyćlnie 120 min 5 min-900 min Możliwość         |  |  |  |  |
| 46 | akumulatora                         |                                                                                                    |              |               | ustawienia                                        |  |  |  |  |
|    |                                     | EQLO                                                                                                    | חכו          | nuể           |                                                   |  |  |  |  |
|    |                                     | 484                                                                                                    |              | 0 10          |                                                   |  |  |  |  |
|    |                                     |                                                                                                    |              |               | Domyślnie 30 dni. 1 dzień~90 dni Możliwość        |  |  |  |  |
| 47 | Interwał wyrównywania               |                                                                                                    |              |               | ustawienia                                        |  |  |  |  |
|    |                                     | E91                                                                                                    | 30           | <u>ถ</u> ฯำํ  |                                                   |  |  |  |  |
|    |                                     | Wyrównanie                                                                                                    | e aktywow    | ane           | Wyrównanie aktywowane natychmiast                 |  |  |  |  |
|    |                                     | natychmiast po                                                                                                    |              |               | wyłączone (domyślnie)                             |  |  |  |  |
|    |                                     | 69                                                                                                    | 00           | OЧŠ           | E9 OFF 04ð                                        |  |  |  |  |
|    |                                     | Jeśli funkcja wyrównywania jest włączona w programie 43, można skonfigurować ten                                                                                          |              |               |                                                   |  |  |  |  |
| 48 | Wyrownanie aktywowane               | program. Wybranie opcji "On" (Wł.) w tym programie spowoduje natychmiastowe                                                                                               |              |               |                                                   |  |  |  |  |
|    | hatychiniast                        | włączenie funkcji wyrównywania baterii, a na wyświetlaczu LCD pojawi się komunikat "🗖                                                                                     |              |               |                                                   |  |  |  |  |
|    |                                     | . Jesu wybrana zostanie opcja. Oni (wyt.), runkcja wyrownywania zostanie anulowana do<br>następnego aktywowanego czasu wyrównywania w oparciu o ustawienia programu 47. W |              |               |                                                   |  |  |  |  |
|    |                                     | tym czasie na wyświetlaczu LCD nie bedzie wyświetlany komunikat "E9".                                                                                                    |              |               |                                                   |  |  |  |  |
|    |                                     | strona główna.                                                                                                    |              |               |                                                   |  |  |  |  |
|    |                                     | 0000(dom)/                                                                                                    | lnio)        |               | Czas pozwala na naładowanie akumulatora. Użyj     |  |  |  |  |
|    |                                     |                                                                                                    | narzedzie    | e ładowało    | 4 cyfr do reprezentowania okresu czasu, dwie      |  |  |  |  |
|    |                                     | baterię prze                                                                                                    | z cały dzie  | eń.           | górne cyfry reprezentują czas, w którym           |  |  |  |  |
|    |                                     | CHG 8                                                                                                    | :1           |               | ustawiając ząkres od 00 do 23. a dwie dolne cyfry |  |  |  |  |
| 49 | Czas ładowania urządzenia           |                                                                                                    |              |               | oznaczają czas zakończenia ładowania              |  |  |  |  |
|    |                                     |                                                                                                    |              |               | akumulatora, zakres ustawień od 00 do 23.         |  |  |  |  |
|    |                                     | 0000                                                                                                    |              | nμÅ           | (np. 2320 oznacza, że czas ładowania              |  |  |  |  |
|    |                                     |                                                                                                    |              |               | akumulatora przez narzędzie wynosi od 23:00 do    |  |  |  |  |
|    |                                     |                                                                                                    |              |               | 20:59 następnego dnia, a czas ładowania przez     |  |  |  |  |
|    |                                     |                                                                                                    |              |               | narzędzie wynosi zabronione poza tym okresem)     |  |  |  |  |

| 50 | Czas wyjścia AC | 0000(domy<br>Pozwól falo<br>obciążenie | yślnie)<br>ownikowi z<br>przez cały<br>と↓ , | asilać<br>dzień. | Czas umożliwia falownikowi zasilanie<br>obciążenia. Użyj 4 cyfr do reprezentowania<br>okresu czasu.<br>Dwie górne cyfry oznaczają czas, w którym<br>falownik rozpoczyna zasilanie obciążenia,<br>zakres ustawień od 00 do 23, a dwie dolne<br>cyfry oznaczają czas, w którym falownik koń<br>czy zasilanie obciążenia, zakres ustawień od<br>00 do 23.<br>(np.: 2320 oznacza czas, w którym falownik<br>może zasilać obciążenie od 23:00 do 20:59<br>następnego dnia, a moc wyjściowa AC<br>falownika jest zabronione poza tym okresem) |
|----|-----------------|----------------------------------------|---------------------------------------------|------------------|----------------------------------------------------------------------------------------------------|
|----|-----------------|----------------------------------------|---------------------------------------------|------------------|----------------------------------------------------------------------------------------------------|

### Wyświetlanie informacji

Informacje na wyświetlaczu LCD będą przełączane po kolei przez naciśnięcie przycisku "UP" lub "DOWN". Wybrane informacje są przełączane w następującej kolejności: napięcie, częstotliwość, prąd, moc, wersja oprogramowania sterującego.

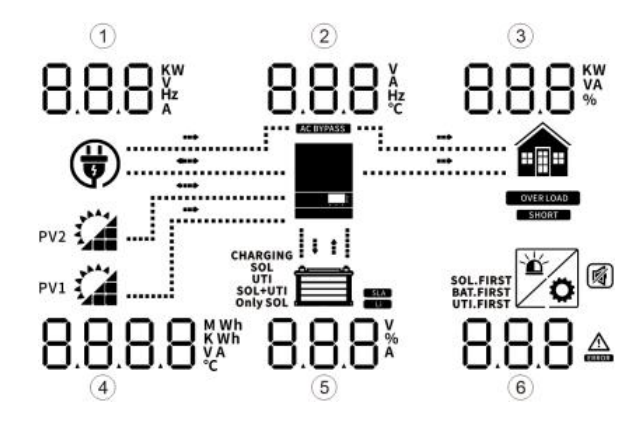

| Informacje o ustawieniach                         | Wyświetlacz LCD       |                 |                       |                  |                        |
|---------------------------------------------------|-----------------------|-----------------|-----------------------|------------------|------------------------|
| ① Napięcie wejściowe AC                           |                       |                 |                       |                  |                        |
| (Jeśli miga, oznacza to, że napięcie wejściowe    |                       |                 |                       |                  |                        |
| generatora jest niskie, wyświetlane w tym czasie, |                       |                 |                       |                  |                        |
| a prąd, moc i częstotliwość wyświetlane po        |                       |                 |                       |                  |                        |
| obróceniu strony są również parametrami           | 530, 530              | )* 8,1.         | 230×                  | 230°             | 8. I»                  |
| wejściowymi generatora).                          |                       | ï 🍙             |                       |                  | ······ 🍙               |
| ② Napięcie wyjściowe                              |                       |                 |                       |                  | 910 - <u>16</u> 225531 |
| ③ Procent obciążenia                              | PV1                   | SOL.FIRST       | 2 A                   |                  | SOL.FIRST              |
| ④ Po lewej: napięcie wejściowe PV1 Po             |                       | !*<br>!         | ວັດດາ                 | ςςų              |                        |
| prawej: Napięcie wejściowe PV2                    | JUU.U JU.             | •               | 0.00                  | 50.1             |                        |
| ⑤ Napięcie akumulatora                            |                       |                 |                       |                  |                        |
| ⑥ Ostrzeżenie lub kod błędu (domyślny             |                       |                 |                       |                  |                        |
| ekran wyświetlacza)                               |                       |                 |                       |                  |                        |
| 1 Częstotliwość wejściowa AC                      |                       |                 |                       |                  |                        |
| 2 Częstotliwość wyjściowa                         | 508∗ 5 <u>0</u> 8     |                 | 50.8∗                 | 5 <u>0.</u> 8 ** | 800*                   |
| ③ Moc obciążenia w VA                             |                       | ·····           | <b>(</b>              |                  |                        |
| ④ Po lewej: Suma energii PV1 w KWH Po             |                       |                 | PV2                   |                  |                        |
| prawej: Suma energii PV2 w KWH                    | PV1                   | SOL.FIRST       |                       | CHARGING ! •     | SOL.FIRST              |
| ⑤ Wartość procentowa baterii                      | 05™ 8 <u>8</u> 0      | %               | <br>[] ]              | <u>• 880</u> ∗   |                        |
| le Ostrzeżenie lub kod błędu                      | 0.0 00.0              |                 | 0.2                   | 00.0             |                        |
| <ol> <li>Prąd wejściowy AC</li> </ol>             |                       |                 |                       |                  | <b>•</b> •             |
| ② Prąd wyjściowy                                  | H.i, i.<br>           | i^ 8.i∞         | Ч. i,                 |                  | 8, i∞                  |
| ③ Procent obciążenia                              |                       |                 |                       | ······ <b>I</b>  |                        |
| ④ Prąd wejściowy lewy: PV1 Prąd                   |                       |                 | PV2                   |                  |                        |
| wejściowy prawy: PV2                              | PV1 SOL+UTI           | SOL.FIRST       | <b>2</b>              |                  | SOL.FIRST              |
| ⑤ Prąd ładowania akumulatora                      | 2.9^ 36.8             | )^              | 3.4.                  | 36.6             |                        |
| 6 Ostrzeżenie lub kod błędu                       |                       |                 |                       |                  |                        |
| ① Moc wejściowa AC w watach                       | יוו ⊂ ™ חוו           |                 | <b>∩</b> ™            | יוו ר            | ເດດ∞                   |
| 2 Temperatura falownika                           |                       |                 |                       | ⊐ i, ¬           |                        |
| ③ Moc obciążenia w watach                         | ( <b>y</b> ) <u>=</u> |                 | ( <b>†</b> ) <u>-</u> |                  |                        |
| Moc wejściowa lewa: PV1 w watach Moc              |                       |                 | PV2 🚰                 |                  |                        |
| wejsciowa prawa: PV2 w watach                     | PV1 SOL+UTI           | SOL.FIRST       |                       |                  | SOL.FIRST              |
| Wartosc procentowa baterii                        | 1 150 880             | 96              |                       | 88.0*            |                        |
| 6 Ostrzezenie lub kod błędu                       | <u>nun ni</u>         |                 | nun                   |                  |                        |
|                                                   |                       | 」 OC i<br>™ - ▲ | 070 -                 |                  | - C i                  |
| <br>  Wersia oprogramowania sprzetowego           |                       |                 | ( <b>;</b> ) <u>:</u> |                  |                        |
| (CPU1: 040-00-b21; CPU2: 041-00-b21)              |                       |                 | PV2                   | CHARGING 4       |                        |
|                                                   | PV1 sol+UTI           | SOL.FIRST       | <b>A</b>              |                  | SOL.FIRST              |
|                                                   | 041 01                | 158 [           | 041                   | 00               | 62 I                   |
|                                                   | TS ŽÍ                 | ] 10            | IS                    | <u>0</u> 5       | 10                     |
|                                                   |                       | ···             | <del>ا</del>          |                  |                        |
| Czas                                              |                       |                 |                       |                  |                        |
| (15:20:10, 15 grudnia 2018)                       |                       | SOL.FIRST       | PV2                   |                  | SOL.FIRST              |
|                                                   |                       |                 |                       |                  | IC                     |
|                                                   | CUID I                | z ib            |                       | iď               | iΒ                     |

## Tryb pracy Opis

| Tryb pracy                                 | Opis                   | Wyświe                                 | tlacz LCD                        |
|--------------------------------------------|------------------------|----------------------------------------|----------------------------------|
| Tryb czuwania / tryb                       |                        | Ładowanie za pomocą mediów i           | Naliczanie opłat przez narzędzie |
| oszczędzania energii                       |                        | energii PV.                            |                                  |
| Uwaga: *Tryb gotowości: Falownik nie       |                        | (t)                                    | ·····                            |
| jest jeszcze włączony, ale w tym czasie    | Urządzenie nie         | ···                                    |                                  |
| może ładować akumulator bez wyjścia        | dostarcza sygnału      |                                        |                                  |
| AC.                                        | wyjsciowego, ale       |                                        |                                  |
| *Tryb oszczędzania energii: Jeśli jest     |                        | Ładowanie energią fotowoltaiczną       | Brak ładowania                   |
| włączony, wyjście falownika zostanie       | akumulalory.           |                                        |                                  |
| wyłączone, gdy podłączone obciążenie       |                        | CHARGING I                             |                                  |
| jest dość niskie, lub nie zostały wykryte. |                        |                                        |                                  |
|                                            |                        | Ładowanie za pomocą mediów i           | Naliczanie opłat przez narzędzie |
|                                            |                        | energii PV                             |                                  |
| Iryb błędu Uwaga:                          |                        | (t)                                    | ·····                            |
| ^ Iryb błędu: Błędy są                     | Energia                |                                        |                                  |
| spowodowane błędem obwodu                  | fotowoltaiczna i media |                                        |                                  |
| wewnętrznego lub przyczynami               | mogą ładować           | SOL+UTI                                | SOL+UTI                          |
| zewnętrznymi, takimi jak                   | akumulatory.           | Ładowanie energią fotowoltaiczną       | Brak tadowania                   |
| hadimenta temperatura, zwarcie             |                        |                                        |                                  |
|                                            |                        | CHARGING                               |                                  |
|                                            |                        | SOL+UTI                                |                                  |
|                                            |                        | Ładowanie energią fotowoltaiczna       | ą                                |
|                                            |                        | ······································ | 🍙                                |
|                                            |                        |                                        |                                  |
|                                            |                        | CHARGING                               |                                  |
|                                            | Urządzenie będzie      |                                        |                                  |
|                                            |                        | Naliczanie opłat przez narzędzie       | <u>^</u>                         |
|                                            | zapewnia moc           |                                        |                                  |
| Tryb liniowy                               | wyjściową z sieci.     | 4.                                     |                                  |
|                                            | Może                   |                                        |                                  |
|                                            | również ładować        |                                        |                                  |
|                                            |                        | Brak podłączonego akumulatora          | ۲                                |
|                                            |                        |                                        |                                  |
|                                            |                        | · · ·                                  |                                  |
|                                            |                        | ۵۰۰۰۰ sol ۲۰۰۰                         |                                  |
|                                            |                        |                                        | intowoltzicznoj                  |
|                                            |                        |                                        |                                  |
| Tryb baterii                               |                        |                                        |                                  |
|                                            | Urzadzenie zapewni     |                                        |                                  |
|                                            | moc wyjściowa z        | SOL                                    |                                  |
|                                            | akumulatora i energii  | Zasilanie tylko z akumulatora          |                                  |
|                                            | fotowoltaicznej.       |                                        |                                  |
|                                            |                        |                                        |                                  |
|                                            |                        | 1                                      |                                  |
|                                            |                        |                                        |                                  |

# Instrukcja instalacji równoległej

## Wprowadzenie

Falownik ten może być używany równolegle z dwoma różnymi trybami pracy.

1. Praca równoległa w trybie jednofazowym z maksymalnie 6 jednostkami.

2. Maksymalnie 6 jednostek współpracuje ze sobą w celu obsługi urządzeń 3-fazowych. Maksymalnie cztery jednostki obsługują jedną fazę.

### Zawartość opakowania

W zestawie równoległym znajdują się następujące elementy:

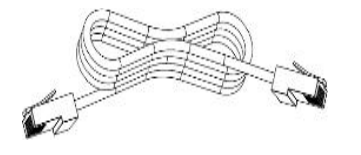

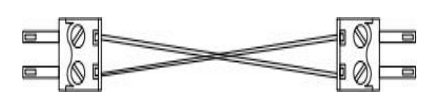

Równoległy kabel komunikacyjny

Kabel do współdzielenia prądu

### Montaż urządzenia

W przypadku instalacji wielu urządzeń należy postępować zgodnie z poniższą tabelą.

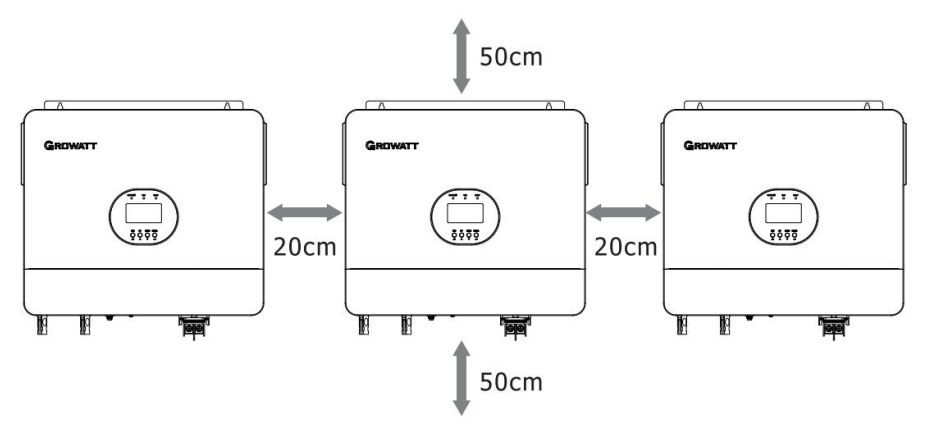

**Uwaga**: Aby zapewnić prawidłową cyrkulację powietrza w celu odprowadzania ciepła, należy pozostawić wolną przestrzeń ok. 20 cm z boku i ok. 50 cm powyżej i poniżej urządzenia. Upewnij się, że każda jednostka jest zainstalowana na tym samym poziomie.

### Podłączenie przewodów

Rozmiar kabla każdego falownika przedstawiono poniżej

Zalecany rozmiar kabla akumulatora i zacisku dla każdego falownika:

| Model            | Rozmiar przewodu | Wartość momentu obrotowego |
|------------------|------------------|----------------------------|
| SPF 6000 ES PLUS | 1 * 2 AWG        | 2-3 Nm                     |

#### Zacisk typu O:

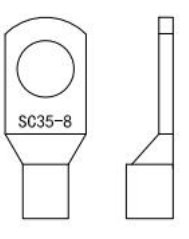

**OSTRZEŻENIE:** Upewnij się, że długość wszystkich kabli akumulatora jest taka sama. W przeciwnym razie wystąpi różnica napięcia między falownikiem a akumulatorem, co spowoduje, że falowniki równoległe nie będą działać.

Należy połączyć ze sobą kable każdego falownika. Weźmy na przykład kable akumulatora: Kable akumulatora należy połączyć ze sobą za pomocą złącza lub szyny zbiorczej, a następnie podłączyć do zacisku akumulatora. Rozmiar kabla używanego od złącza do akumulatora powinien wynosić X razy rozmiar kabla w powyższych tabelach. "X" oznacza liczbę falowników połączonych równolegle.

Jeśli chodzi o wejście i wyjście prądu przemiennego, również należy postępować zgodnie z tą samą zasadą.

Zalecany rozmiar kabla wejściowego i wyjściowego AC dla każdego falownika:

| Model            | Wskaźnik  | Wartość momentu obrotowego |
|------------------|-----------|----------------------------|
| SPF 6000 ES PLUS | 1 * 8 AWG | 1,2-1,6 Nm                 |

**UWAGA!!!** Należy zainstalować wyłącznik po stronie akumulatora i wejścia AC. Zapewni to bezpieczne odłączenie falownika podczas konserwacji i pełną ochronę przed nadmiernym prądem akumulatora lub wejścia AC.

Zalecana specyfikacja wyłącznika akumulatora dla każdego falownika:

| Model            | 1 jednostka* |
|------------------|--------------|
| SPF 6000 ES PLUS | 200A / 60VDC |

\*Jeśli chcesz użyć tylko jednego wyłącznika po stronie akumulatora dla całego systemu, wartość znamionowa wyłącznika powinna wynosić X razy prąd 1 urządzenia. "X" oznacza liczbę falowników podłączonych równolegle.

Zalecana specyfikacja wyłącznika wejścia AC z pojedynczą fazą:

| Model            | 2 jednostki | 3 jednostki | 4 jednostki | 5 jednostek | 6 jednostek |
|------------------|-------------|-------------|-------------|-------------|-------------|
| SPF 6000 ES PLUS | 100A/230VAC | 150A/230VAC | 200A/230VAC | 250A/230VAC | 300A/230VAC |

**Uwaga1:** Dla SPF 6000 ES PLUS można użyć wyłącznika 50 A tylko dla 1 urządzenia, a każdy falownik ma wyłącznik na wejściu AC.

**Uwaga2:** W przypadku systemu trójfazowego można użyć wyłącznika 4-biegunowego, którego wartość znamionowa odpowiada prądowi fazy o maksymalnej liczbie jednostek. Można też zastosować się do sugestii z uwagi 1.

Zalecana pojemność akumulatora

| Numery równoległe falownika | 2     | 3     | 4     | 5      | 6      |
|-----------------------------|-------|-------|-------|--------|--------|
| Pojemność akumulatora       | 400AH | 600AH | 800AH | 1000AH | 1200AH |

**OSTRZEŻENIE!** Należy upewnić się, że wszystkie falowniki korzystają z tej samej baterii akumulatorów. W przeciwnym razie falowniki przejdą w tryb awaryjny.

### Praca równoległa w trybie jednofazowym

**OSTRZEŻENIE!** Wszystkie falowniki muszą być podłączone do tych samych akumulatorów i należy upewnić się, że każda grupa kabli od falowników do akumulatorów ma taką samą długość.

Dwa falowniki połączone równolegle:

#### Podłączenie zasilania

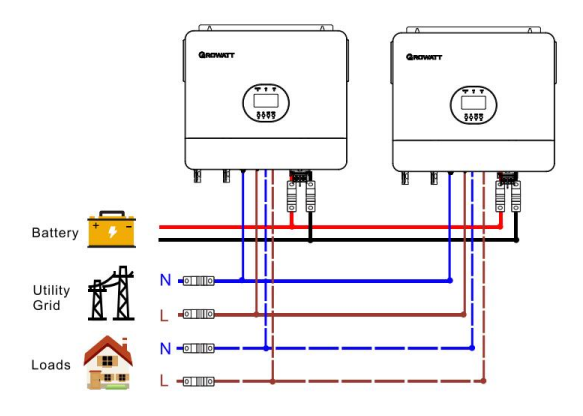

#### Połączenie komunikacyjne

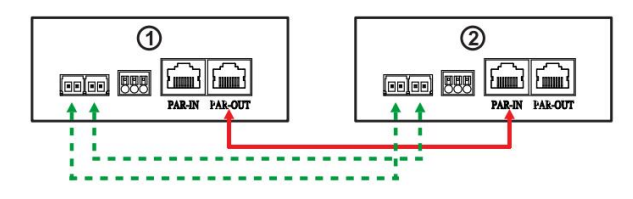

**OSTRZEŻENIE!** Należy upewnić się, że wyjście PAR-OUT jednego falownika jest podłączone do wejścia PAR-IN innego falownika. Bez względu na jedno- lub trójfazowe połączenie równoległe, nie wolno łączyć PAR-OUT jednego falownika z PAR-OUT innego falownika, ani nie wolno łączyć PAR-IN jednego falownika z PAR-IN innego falownika. W przeciwnym razie komunikacja będzie nieprawidłowa. PAR-IN pierwszego falownika i PAR-OUT ostatniego falownika nie mogą łączyć się z innymi falownikami.

Trzy falowniki połączone równolegle:

#### Podłączenie zasilania

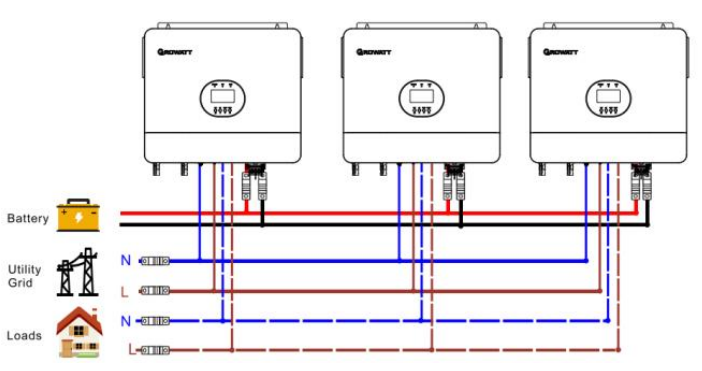

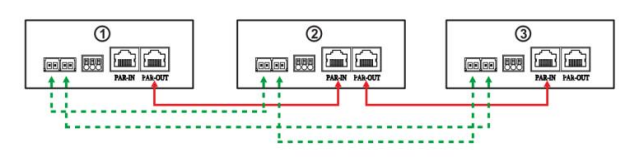

#### Cztery falowniki połączone równolegle:

#### Podłączenie zasilania

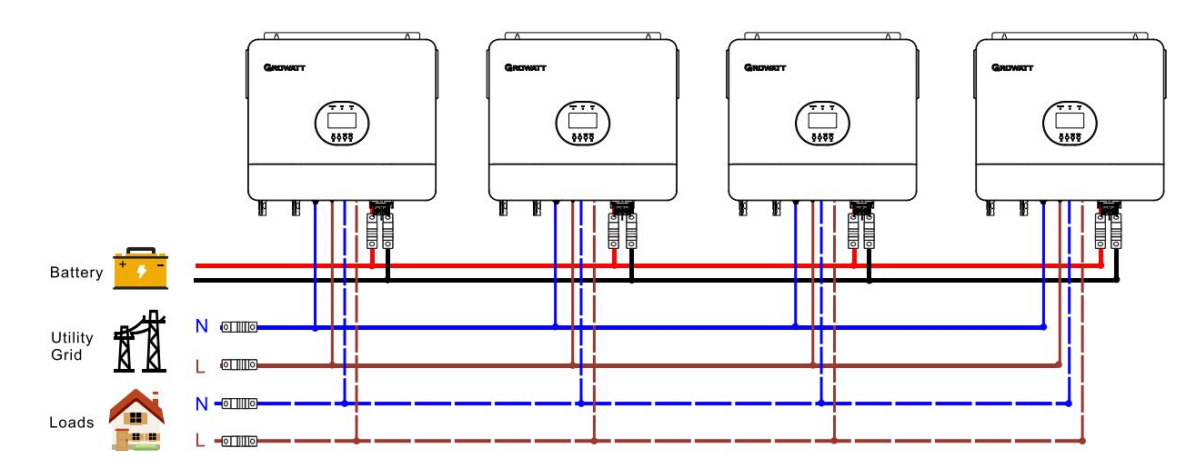

#### Połączenie komunikacyjne

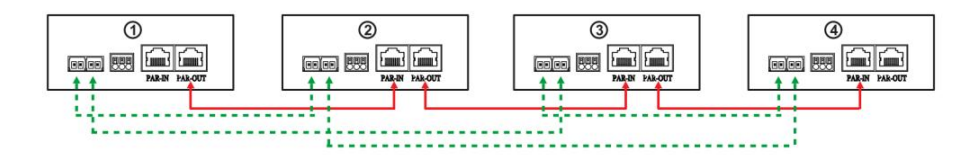

Pięć falowników połączonych równolegle:

#### Podłączenie zasilania

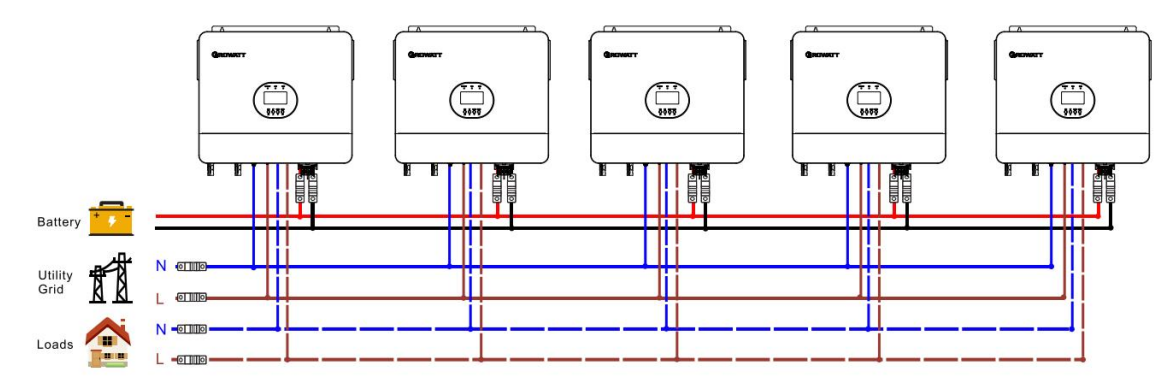

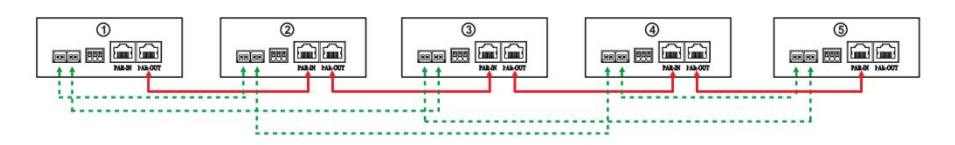

Sześć falowników połączonych równolegle:

#### Podłączenie zasilania

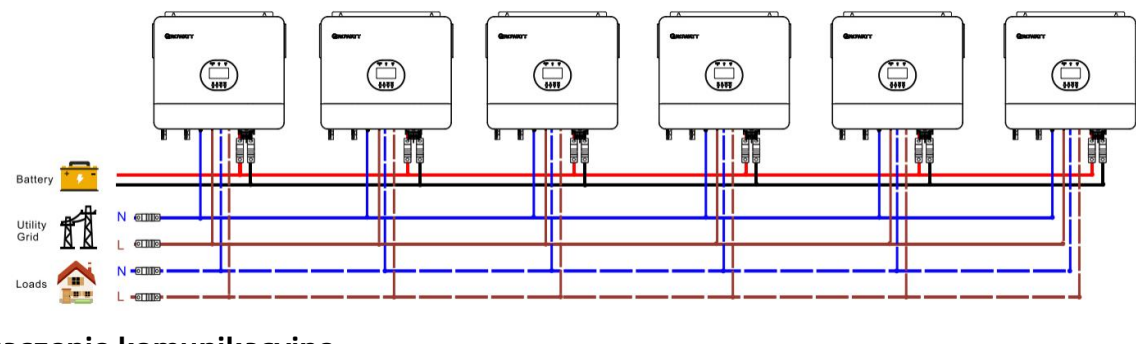

#### Połączenie komunikacyjne

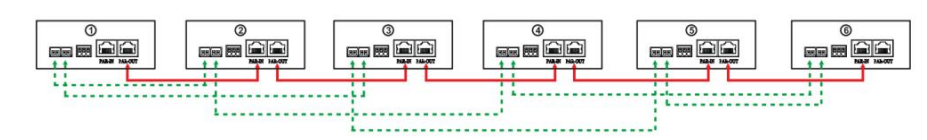

### Praca równoległa w trzech fazach

**OSTRZEŻENIE!** Wszystkie falowniki muszą być podłączone do tych samych akumulatorów i należy upewnić się, że każda grupa kabli od falowników do akumulatorów ma taką samą długość.

#### Jeden falownik w każdej fazie:

#### Podłączenie zasilania

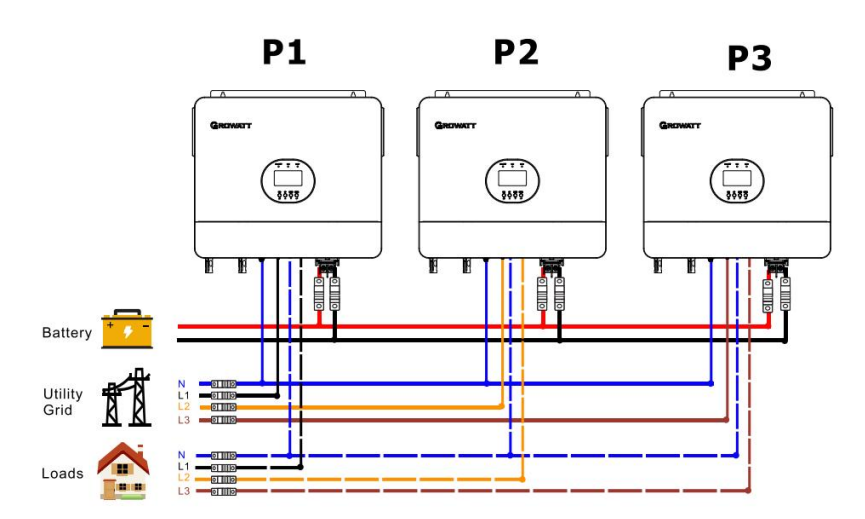

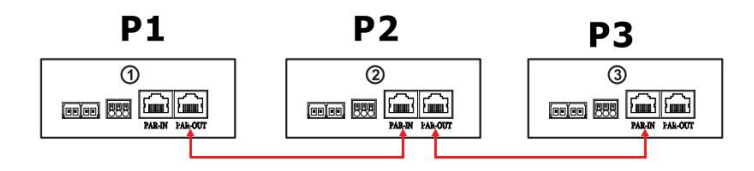

Dwa falowniki w jednej fazie i tylko jeden falownik dla pozostałych faz:

#### Podłączenie zasilania

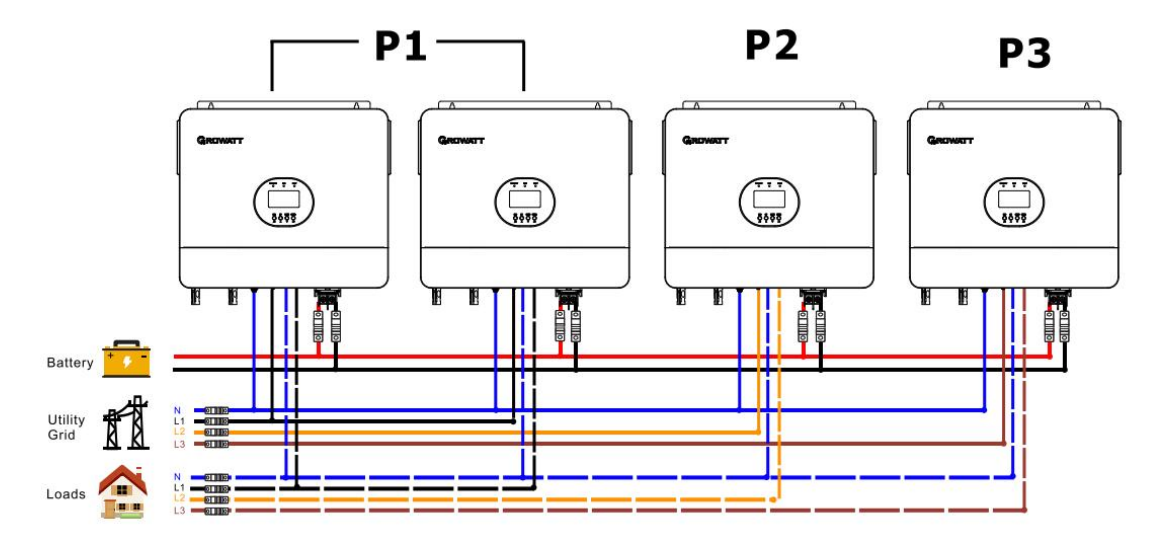

#### Połączenie komunikacyjne

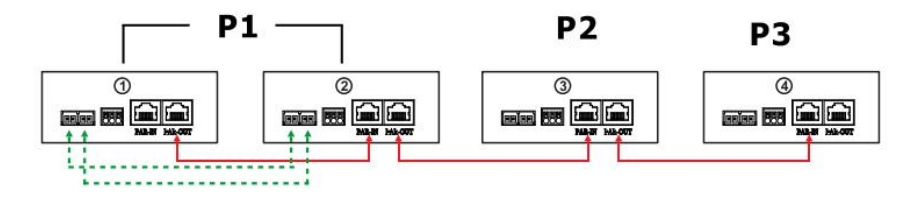

Dwa falowniki w dwóch fazach i tylko jeden falownik dla pozostałej fazy:

#### Podłączenie zasilania

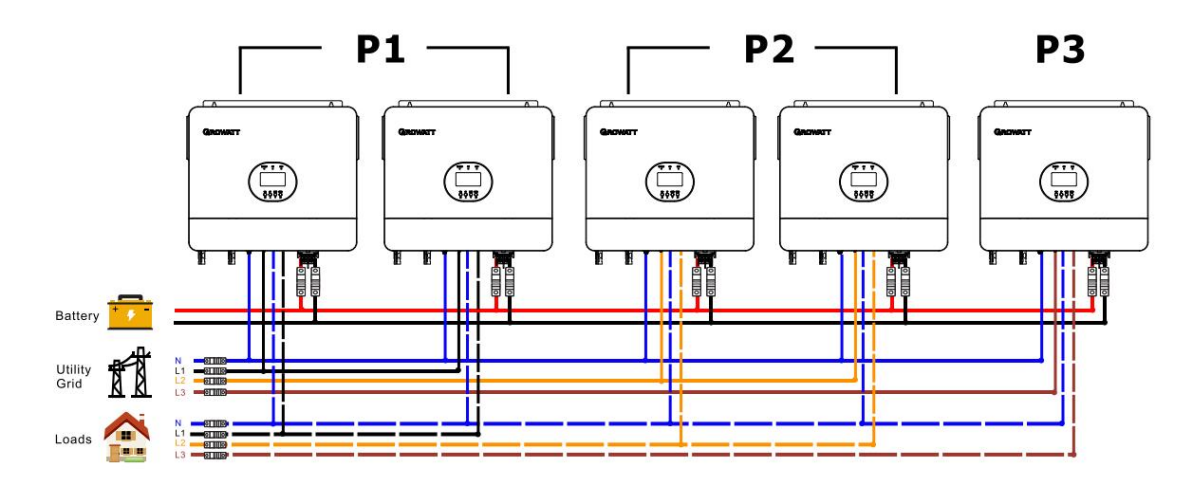

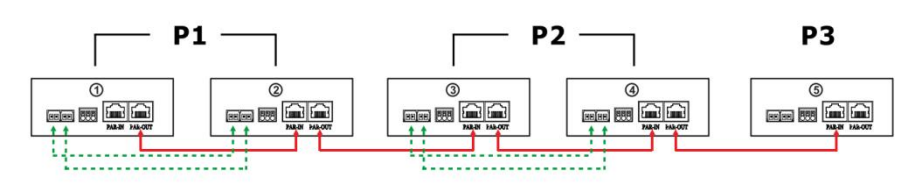

Trzy falowniki w jednej fazie i tylko jeden falownik dla pozostałych dwóch faz:

#### Podłączenie zasilania

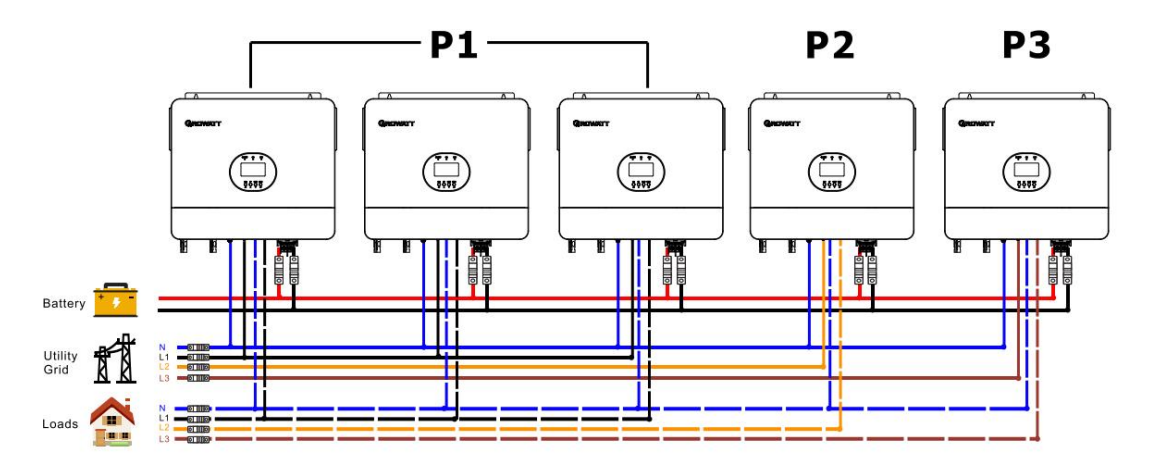

#### Połączenie komunikacyjne

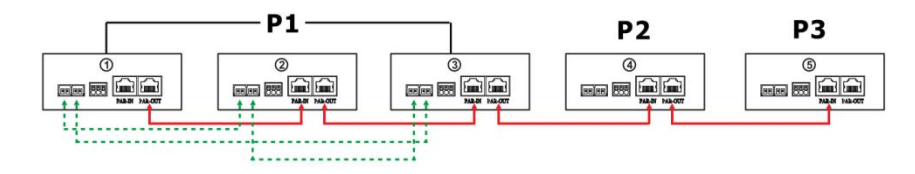

#### Dwa falowniki w każdej fazie:

#### Podłączenie zasilania

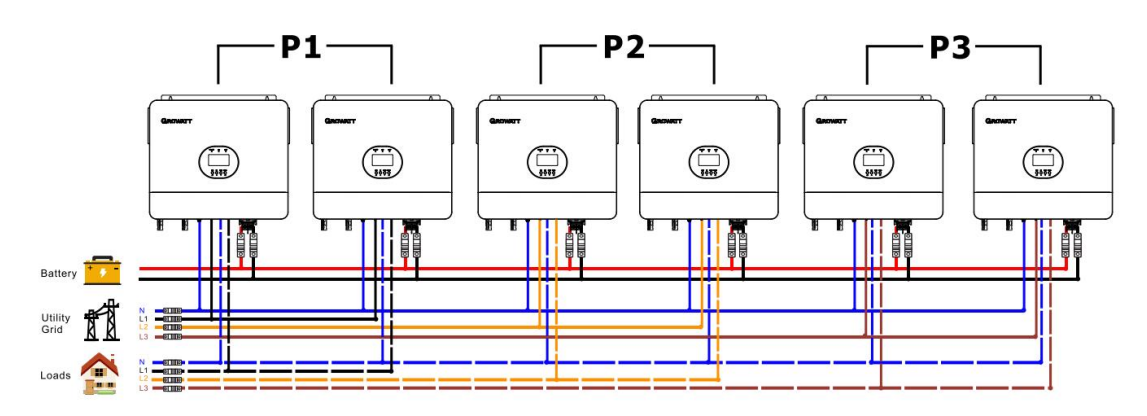

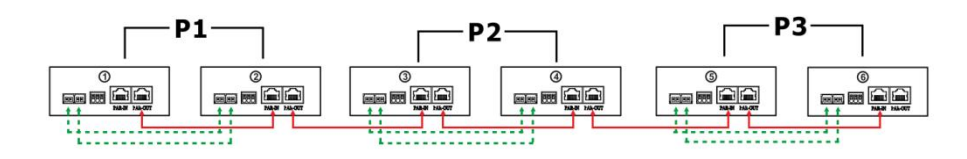

Trzy falowniki w jednej fazie, dwa falowniki w drugiej fazie i jeden falownik dla trzeciej fazy:

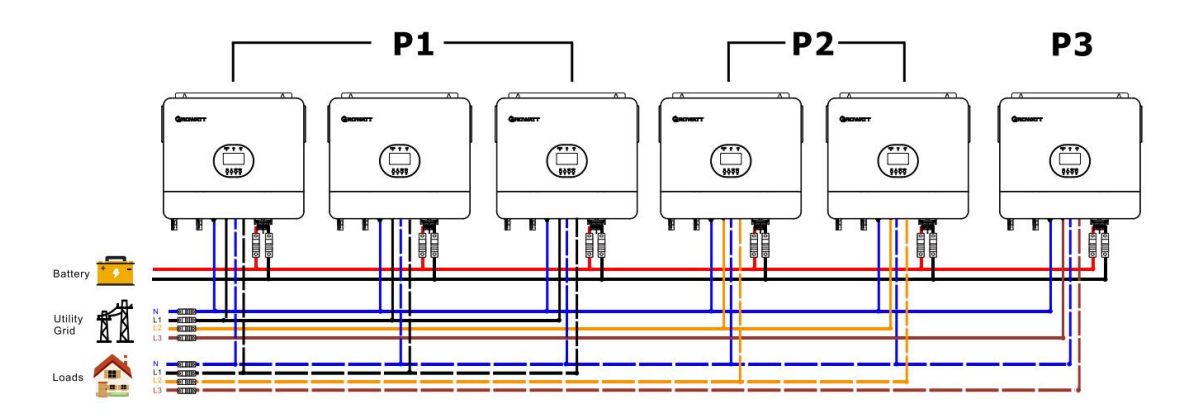

#### Podłączenie zasilania

#### Połączenie komunikacyjne

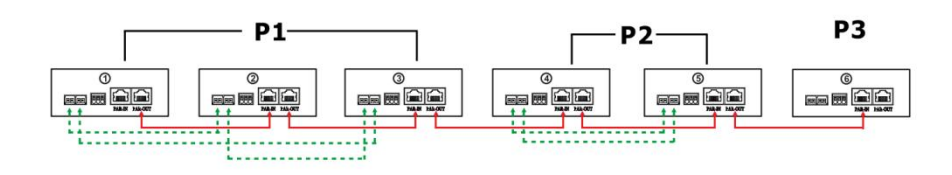

Cztery falowniki w jednej fazie i jeden falownik dla pozostałych dwóch faz:

#### Podłączenie zasilania

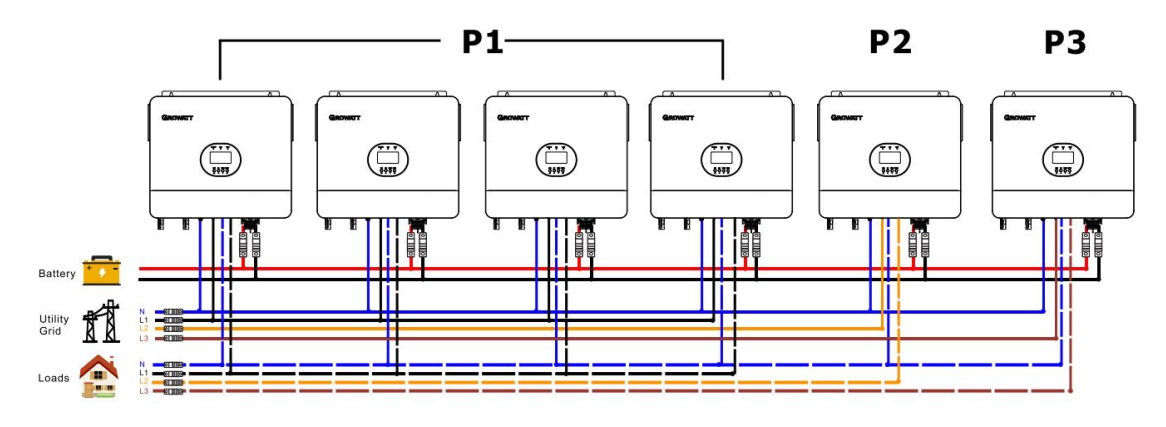

#### Połączenie komunikacyjne

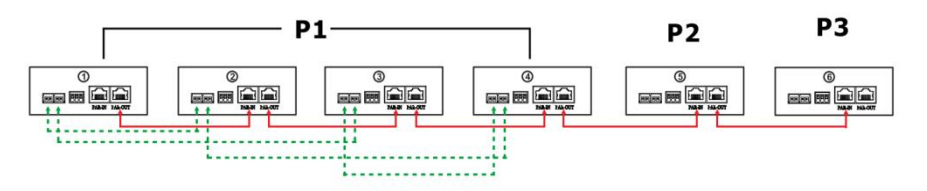

**OSTRZEŻENIE:** Nie należy podłączać kabla podziału prądu między falownikami znajdującymi się w różnych fazach. W przeciwnym razie może to spowodować uszkodzenie falowników.

### Połączenie PV

Informacje na temat podłączenia PV znajdują się w instrukcji obsługi pojedynczego urządzenia na stronie 12.

**UWAGA:** Każdy falownik powinien być podłączony do modułów fotowoltaicznych oddzielnie.

### Ustawienia i wyświetlacz LCD

Patrz Program 23 na stronie 20 w tabelce

#### Równolegle w pojedynczej fazie

Krok 1: Przed uruchomieniem sprawdź następujące wymagania:

- Prawidłowe podłączenie przewodów
- Upewnij się, że wszystkie wyłączniki w przewodach linii po stronie obciążenia są otwarte, a każdy przewód neutralny każdej jednostki jest połączony ze sobą.
- Krok 2: Włącz każdą jednostkę i ustaw "PAL" w programie ustawień LCD 23 każdej jednostki. Następnie wyłącz wszystkie urządzenia.
- **Uwaga:** Konieczne jest wyłączenie przełącznika podczas ustawiania programu LCD. W przeciwnym razie nie będzie można zaprogramować ustawień.

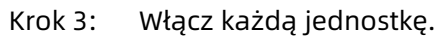

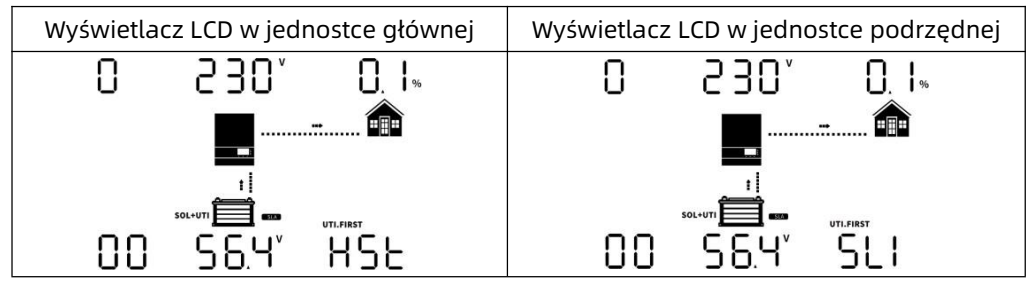

**Uwaga:** Jednostki nadrzędne i podrzędne są definiowane losowo.

Krok 4: Włącz wszystkie wyłączniki AC przewodów linii na wejściu AC. Lepiej, aby wszystkie falowniki były podłączone do sieci w tym samym czasie. W przeciwnym razie zostanie wyświetlone ostrzeżenie 15.

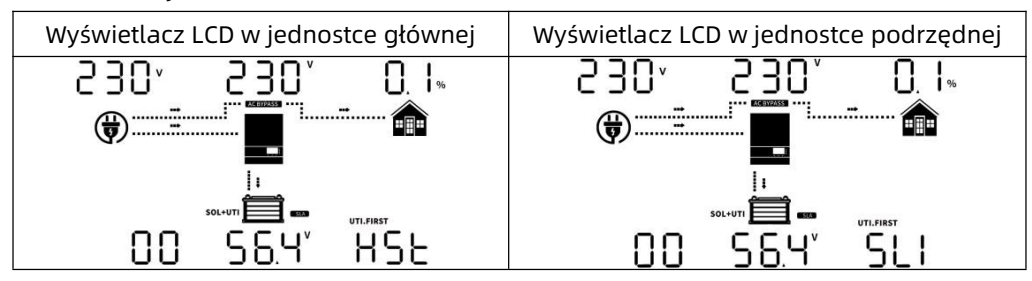

Krok 5: Jeśli nie ma już alarmu błędu, system równoległy jest całkowicie zainstalowany.

Krok 6: Włącz wszystkie wyłączniki przewodów linii po stronie obciążenia. System zacznie dostarczać zasilanie do obciążenia.

#### Równolegle w trzech fazach

Krok 1: Przed uruchomieniem sprawdź następujące wymagania:

- Prawidłowe podłączenie przewodów
- Upewnij się, że wszystkie wyłączniki w przewodach linii po stronie obciążenia są otwarte, a każdy przewód neutralny każdej jednostki jest połączony ze sobą.
- Krok 2: Włącz wszystkie urządzenia i skonfiguruj program LCD 23 kolejno jako P1, P2 i P3.Następnie wyłącz wszystkie urządzenia.
- **Uwaga:** Podczas ustawiania programu LCD konieczne jest wyłączenie przełącznika. W przeciwnym razie nie będzie można zaprogramować ustawień.
- Krok 3: Włącz kolejno wszystkie urządzenia. Najpierw należy włączyć falownik HOST, a następnie kolejno pozostałe urządzenia.

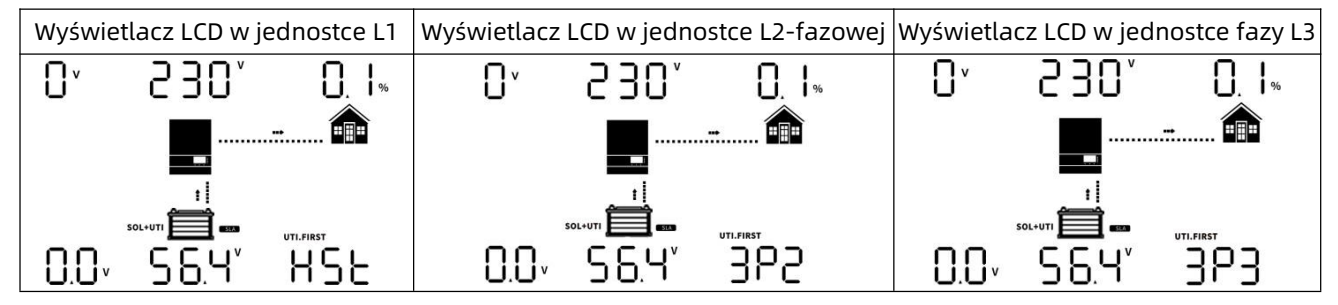

Krok 4: Włącz wszystkie wyłączniki AC przewodów linii na wejściu AC. Jeśli wykryte zostanie połączenie AC i trzy fazy są zgodne z ustawieniami urządzenia, będą one działać normalnie.
 W przeciwnym razie wyświetlą ostrzeżenie 15/16 i nie będą działać w trybie linii.

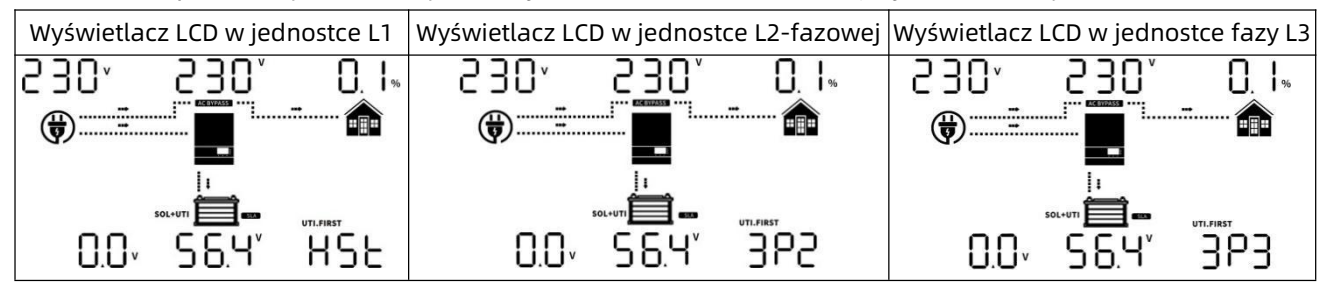

- Krok 5: Jeśli nie ma już alarmu błędu, system do obsługi urządzeń 3-fazowych jest całkowicie zainstalowany.
- Krok 6: Włącz wszystkie wyłączniki przewodów linii po stronie obciążenia. System zacznie dostarczać zasilanie do obciążenia.
- **Uwaga 1:** Jeśli w fazie L1 znajduje się tylko jeden falownik, na wyświetlaczu LCD pojawi się "HST". Jeśli w fazie L1 znajduje się więcej niż jeden falownik, wyświetlacz LCD falownika HOST pokaże "HST", a pozostałe falowniki fazy L1 pokażą "3P1".
- **Uwaga 2:** Aby uniknąć przeciążenia, przed włączeniem wyłączników po stronie obciążenia lepiej jest najpierw uruchomić cały system.
- **Uwaga 3:** Istnieje czas transferu dla tej operacji. Przerwa w zasilaniu może wystąpić w krytycznych urządzeniach, które nie mogą wytrzymać czasu transferu.

# Kod referencyjny błędu

| Kod błędu | Zdarzenie błędu                        | lkona włączona |
|-----------|----------------------------------------|----------------|
| 01        | Wentylator jest zablokowany            |                |
| 02        | Nadmierna temperatura                  | 02-            |
| 03        | Napięcie akumulatora jest zbyt wysokie |                |
| 04        | Napięcie akumulatora jest zbyt niskie  | 04_            |
| 05        | Zwarcie na wyjściu                     | 05-            |
| 06        | Napięcie wyjściowe jest zbyt wysokie.  | 06-            |
| 07        | Limit czasu przeciążenia               | 07_            |
| 08        | Napięcie magistrali jest zbyt wysokie  | 08-            |
| 09        | Soft-start magistrali nie powiódł się  | 09-            |
| 51        | Nadmierny prąd lub przepięcie          | S              |
| 52        | Napięcie magistrali jest zbyt niskie   | 52-            |
| 53        | Miękki start falownika nie powiódł się | 5]             |
| 55        | Zbyt wysokie napięcie DC na wyjściu AC | 55-            |
| 56        | Połączenie akumulatora jest przerwane  | 56-            |
| 57        | Awaria czujnika prądu                  | 5]-            |
| 58        | Napięcie wyjściowe jest zbyt niskie    | 58-            |
| 60        | Ujemny błąd zasilania                  | 60-            |
| 61        | Napięcie PV jest zbyt wysokie          | 6 I_           |
| 62        | Błąd komunikacji wewnętrznej           | 62–            |
| 80        | Błąd CAN                               | 80-            |
| 81        | Utrata hosta                           | 8  _           |

# Wskaźnik ostrzegawczy

| Kod ostr<br>zegawczy | Zdarzenie ostrzegawcze                                                              | Alarm dźwiękowy                           | Migająca ikona |
|----------------------|-------------------------------------------------------------------------------------|-------------------------------------------|----------------|
| 01                   | Wentylator jest zablokowany, gdy falownik jest<br>włączony.                         | Sygnał dźwiękowy 3 razy na sekundę        |                |
| 02                   | Nadmierna temperatura                                                               | Sygnał dźwiękowy raz na sekundę           | 02*            |
| 03                   | Akumulator jest przeładowany                                                        | Sygnał dźwiękowy raz na sekundę           | Ū∃₄            |
| 04                   | Niski poziom naładowania baterii                                                    | Sygnał dźwiękowy raz na sekundę           | Ū₄             |
| 07                   | Przeciążenie                                                                        | Sygnał dźwiękowy co 0,5 sekundy           |                |
| 10                   | Obniżanie wartości znamionowych mocy wyjściowej                                     | Sygnał dźwiękowy dwa razy co 3<br>sekundy |                |
| 12                   | Ładowarka słoneczna zatrzymuje się z powodu niskiego<br>poziomu naładowania baterii | Sygnał dźwiękowy raz na sekundę           | <b>!</b> 2∗    |
| 13                   | Ładowarka słoneczna zatrzymuje się z powodu<br>wysokiego napięcia PV                | Sygnał dźwiękowy raz na sekundę           | 13∝            |
| 14                   | Ładowarka słoneczna zatrzymuje się z powodu<br>przeciążenie                         | Sygnał dźwiękowy raz na sekundę           | <b>¦\</b> _∧   |
| 15                   | Równoległa sieć wejściowa o różnych parametrach                                     | Sygnał dźwiękowy raz na sekundę           | lS^            |
| 16                   | Błąd fazy wejścia równoległego                                                      | Sygnał dźwiękowy raz na sekundę           | <u> </u>       |
| 17                   | Równoległa utrata fazy na wyjściu                                                   | Sygnał dźwiękowy raz na sekundę           | Δ              |
| 18                   | Nadmiar prądu Buck                                                                  | Sygnał dźwiękowy raz na sekundę           | <u> 8</u> ▲    |
| 19                   | Odłączenie akumulatora                                                              | Brak sygnału dźwiękowego                  | <u>19</u> ^    |
| 20                   | Błąd komunikacji BMS                                                                | Sygnał dźwiękowy raz na sekundę           |                |
| 21                   | Niewystarczająca moc PV                                                             | Sygnał dźwiękowy raz na sekundę           |                |
| 22                   | Równoległe zabronione bez akumulatora                                               | Sygnał dźwiękowy raz na sekundę           | 22_^           |
| 25                   | Różna wydajność falowników równoległych                                             | Sygnał dźwiękowy raz na sekundę           | 25^            |
| 33                   | Utrata komunikacji z systemem BMS                                                   | Sygnał dźwiękowy raz na sekundę           |                |
| 34                   | Przepięcie ogniwa                                                                   | Sygnał dźwiękowy raz na sekundę           |                |
| 35                   | Ogniwo pod napięciem                                                                | Sygnał dźwiękowy raz na sekundę           |                |
| 36                   | Całkowite przepięcie                                                                | Sygnał dźwiękowy raz na sekundę           |                |
| 37                   | Całkowite podnapięcie                                                               | Sygnał dźwiękowy raz na sekundę           |                |
| 38                   | Nadmierne napięcie rozładowania                                                     | Sygnał dźwiękowy raz na sekundę           | <u>∃</u> ⊌^    |
| 39                   | Przekroczenie napięcia ładowania                                                    | Sygnał dźwiękowy raz na sekundę           |                |
| 40                   | Rozładowanie powyżej temperatury                                                    | Sygnał dźwiękowy raz na sekundę           |                |
| 41                   | Naładowanie powyżej temperatury                                                     | Sygnał dźwiękowy raz na sekundę           |                |
| 42                   | Przekroczenie temperatury przez mosfet                                              | Sygnał dźwiękowy raz na sekundę           | 42*            |
| 43                   | Nadmierna temperatura akumulatora                                                   | Sygnał dźwiękowy raz na sekundę           | 43             |
| 44                   | Temperatura akumulatora                                                             | Sygnał dźwiękowy raz na sekundę           |                |
| 45                   | Wyłączenie systemu                                                                  | Sygnał dźwiękowy raz na sekundę           | us ~           |

## Wyrównanie baterii

Funkcja wyrównywania jest dodawana do kontrolera ładowania. Odwraca ona negatywne efekty chemiczne, takie jak rozwarstwienie, czyli stan, w którym stężenie kwasu jest większe w dolnej części akumulatora niż w górnej.

Wyrównanie pomaga również usunąć kryształy siarczanu, które mogły nagromadzić się na płytach. Jeśli ten stan pozostanie niezaznaczony, zwany zasiarczeniem, zmniejszy ogólną pojemność akumulatora. Dlatego zaleca się okresowe wyrównywanie akumulatora.

#### • Jak zastosować funkcję wyrównywania

Najpierw należy włączyć funkcję wyrównywania baterii w programie monitorującym LCD 43. Następnie można zastosować tę funkcję w urządzeniu za pomocą jednej z poniższych metod:

- 1. Ustawianie interwału wyrównywania w programie 47.
- 2. Aktywna korekcja natychmiast w programie 48.

#### • Kiedy wyrównać

W fazie pływakowej, gdy ustawiony interwał wyrównywania (cykl wyrównywania baterii) zostanie osiągnięty lub wyrównywanie jest aktywne natychmiast, kontroler rozpocznie fazę wyrównywania.

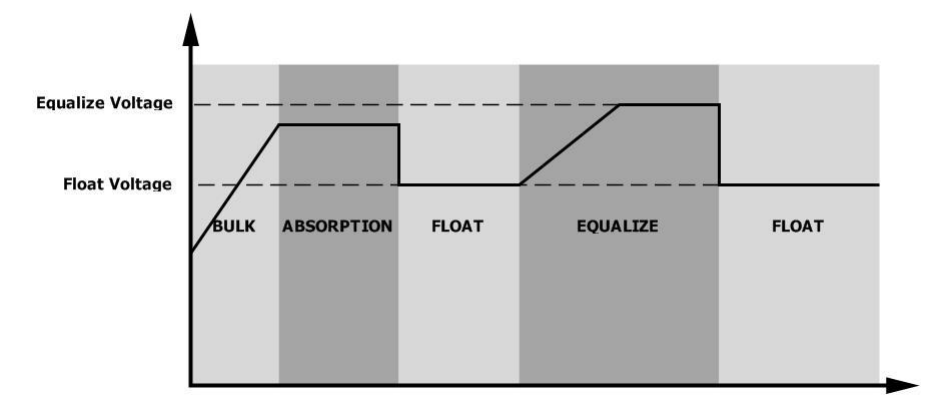

#### • Wyrównanie czasu ładowania i limitu czasu

Na etapie wyrównywania, kontroler będzie dostarczał energię do ładowania akumulatora tak bardzo, jak to możliwe, aż napięcie akumulatora wzrośnie do napięcia wyrównawczego akumulatora. Następnie stosowana jest regulacja stałego napięcia w celu utrzymania napięcia akumulatora na poziomie napięcia wyrównania akumulatora. Akumulator pozostanie w stanie wyrównania do momentu ustawienia czasu wyrównania akumulatora.

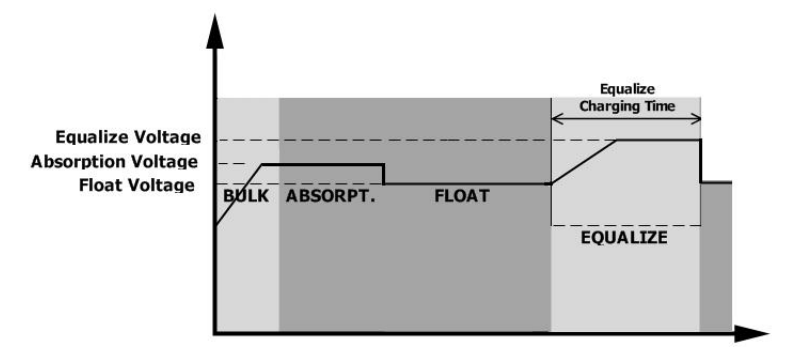

.

Jednak na etapie wyrównywania, gdy czas wyrównywania akumulatora upłynie, a napięcie akumulatora nie wzrośnie do punktu napięcia wyrównywania akumulatora, kontroler ładowania wydłuży czas wyrównywania akumulatora, aż napięcie akumulatora osiągnie napięcie wyrównywania akumulatora. Jeśli napięcie akumulatora jest nadal niższe niż napięcie wyrównywania akumulatora po upływie ustawionego czasu wyrównywania akumulatora, kontroler ładowania zatrzyma wyrównywanie i powróci do etapu pływania.

| Equalize Voltage<br>Absorption Voltage<br>Float Voltage | вик | ABSORPT. | FLOAT | Equalize Charging<br>Timeout |  |
|---------------------------------------------------------|-----|----------|-------|------------------------------|--|
|                                                         | /   |          |       |                              |  |

# Specyfikacje

Tabela 1 Specyfikacja trybu liniowego

| MODEL INWERTERA                             | SPF 6000 ES PLUS                                                      |  |  |
|---------------------------------------------|-----------------------------------------------------------------------|--|--|
| Kształt fali napięcia wejściowego           | Sinusoidalny (z sieci lub generatora)                                 |  |  |
| Nominalne napięcie wejściowe                | 230Vac                                                                |  |  |
| Niskie straty napięcia                      | 170Vac±7V (UPS); 90Vac±7V (urządzenia)                                |  |  |
| Niskie napięcie powrotne                    | 180Vac±7V (UPS); 100Vac±7V (urządzenia)                               |  |  |
| Wysokie napięcie strat                      | 280Vac±7V                                                             |  |  |
| Wysokie napięcie powrotne strat             | 270Vac±7V                                                             |  |  |
| Maksymalne napięcie wejściowe AC            | 300Vac                                                                |  |  |
| Nominalna częstotliwość wejściowa           | 50Hz / 60Hz (automatyczne wykrywanie)                                 |  |  |
| Niska częstotliwość strat                   | 40±1Hz                                                                |  |  |
| Niska częstotliwość powrotu strat           | 42±1Hz                                                                |  |  |
| Wysoka częstotliwość strat                  | 65±1Hz                                                                |  |  |
| Wysoka częstotliwość powrotu strat          | 63±1Hz                                                                |  |  |
| Zabezpieczenie przed zwarciem na<br>wyjściu | Wyłącznik automatyczny                                                |  |  |
| Wydajność (tryb liniowy)                    | >95% (obciążenie znamionowe R, akumulator w pełni<br>naładowany)      |  |  |
| Czas transferu                              | Typowo 10 ms, maks. 20 ms przy pojedynczym<br><30 ms przy równoległym |  |  |
| Obniżenie mocy wyjściowej:                  | Output Power 1                                                        |  |  |
| Gdy napięcie wejściowe AC spadnie           | Rated Power                                                           |  |  |
| do 170 V, moc wyjściowa zostanie            | 20% Power                                                             |  |  |
| obniżona.                                   | 90V 170V 280V Input Voltage                                           |  |  |

#### Tabela 2 Specyfikacja trybu falownika

| MODEL INWERTERA                       | SPF 6000 ES PLUS                                 |  |  |  |
|---------------------------------------|--------------------------------------------------|--|--|--|
| Znamionowa moc wyjściowa              | 6KVA/6KW                                         |  |  |  |
| Kształt fali napięcia wyjściowego     | Czysta fala sinusoidalna                         |  |  |  |
| Regulacja napięcia wyjściowego        | 230Vac±5%                                        |  |  |  |
| Częstotliwość wyjściowa               | 50Hz                                             |  |  |  |
| Nominalny prąd wyjściowy              | 27A                                              |  |  |  |
| Ochrona przed przeciążeniem           | 5s@≥150% obciążenia; 10s@110%~150% obciążenia    |  |  |  |
| Pojemność skokowa                     | 2* moc znamionowa przez 5 sekund                 |  |  |  |
| Nominalne napięcie wejściowe DC       | 48Vdc                                            |  |  |  |
| Napięcie zimnego rozruchu (tryb       | 46.0Vdc                                          |  |  |  |
| kwasowo-ołowiowy)                     | Domyélnia 20% odciacia nickiago DC SOC 110%      |  |  |  |
|                                       |                                                  |  |  |  |
| Niskie napięcie                       | 44,0 Vdc przy obciązeniu < 20%                   |  |  |  |
| ostrzegawcze DC (tryb                 | $42.8$ Vac @ $20\% \leq 0$ Dorazenie $\leq 50\%$ |  |  |  |
| kwasowo-ołowiowy)                     | 40.4VdC @ 0bClązenie ≥ 50%                       |  |  |  |
| Ostrzeżenie o niskim napięciu         | 46,0 Vdc przy obciążeniu < 20%                   |  |  |  |
| powrotnym DC (tryb kwasowo-           | 44,8 Vdc @ 20% ≤ obciążenie < 50%                |  |  |  |
| ołowiowy)                             | 42,4 Vdc przy obciążeniu ≥ 50%                   |  |  |  |
| Niskie napięcie odcięcia              | 42,0 Vdc przy obciążeniu < 20%                   |  |  |  |
| DC (tryb kwasowo-                     | 40.8Vdc @ 20% ≤ obciążenie < 50%                 |  |  |  |
| ołowiowy)                             | 38,4 Vdc przy obciążeniu ≥ 50%                   |  |  |  |
| Niskie napięcie odcięcia DC (tryb Li) | 42.0Vdc                                          |  |  |  |
| Ostrzeżenie o niskim DC SOC (tryb Li) | Niski poziom odcięcia DC SOC +5%                 |  |  |  |
| Ostrzeżenie o niskim DC Powrót        | Niski poziom odciecia DC SOC +10%                |  |  |  |
| SOC (tryb Li)                         | · · · · · · · · · · · · · · · · · · ·            |  |  |  |
| Niskie odcięcie DC SOC (tryb Li)      | Domyślnie 20%, możliwość ustawienia 5% ~ 50%     |  |  |  |
| Wysokie napięcie odzyskiwania DC      | 56,4 V DC (napięcie ładowania C.V.)              |  |  |  |
| Wysokie napięcie odcięcia DC          | 60.8Vdc                                          |  |  |  |
| Pobór mocy bez obciążenia             | <70W                                             |  |  |  |

#### Tabela 3 Specyfikacja trybu ładowania

| Tryb ładowania użytkowego                                   |      |                                                                                                    |  |  |
|-------------------------------------------------------------|------|----------------------------------------------------------------------------------------------------|--|--|
| MODEL INWERTERA                                             |      | SPF 6000 ES PLUS                                                                                                    |  |  |
| Algorytm ładowania                                          |      | 3-etapowy                                                                                                    |  |  |
| Maks. Prąd ładowani                                         | a AC | 80Amp(@VI/P=230Vac)                                                                                                    |  |  |
| Napięcie ładowania Akumulator zalany                        |      | 58.4Vdc                                                                                                    |  |  |
| zbiorczego Akumulator AGM / żelowy                          |      | 56,4Vdc                                                                                                    |  |  |
| Pływające napięcie ładowania                                |      | 54Vdc                                                                                                    |  |  |
| Krzywa ładowania                                            |      | Battery Voltage, per cell<br>2.419ver (12.89ver<br>2.239ver<br>T0<br>T1 + 239 T0, molment Derin, maximum Brex.<br>Constant Voltage)<br>Bulk Absorption<br>(Constant Voltage)<br>Maintenance<br>(Floating) |  |  |
| Tryb ładowania słonecznego MPPT                             |      |                                                                                                    |  |  |
| Maks. Moc macierzy fotowoltaicznej                          |      | 4000W+4000W                                                                                                    |  |  |
| Maks. Prąd wejściowy PV                                     |      | 16A+16A                                                                                                    |  |  |
| Napięcie rozruchowe                                         |      | 150Vdc±10Vdc                                                                                                    |  |  |
| Zakres napięcia MPPT macierzy fotowoltaicznej               |      | 120Vdc~450Vdc                                                                                                    |  |  |
| Maks. Napięcie obwodu otwartego macierzy<br>fotowoltaicznej |      | 500Vdc                                                                                                    |  |  |
| Maks. Prąd zwrotny falownika do układu                      |      | 0A                                                                                                    |  |  |
| Maks. Prąd ładowania PV                                     |      | 100A                                                                                                    |  |  |
| Maks. Prąd ładowania                                        |      | <br>  100A                                                                                                    |  |  |

#### Tabela 4 Specyfikacja ogólna

(Ładowarka sieciowa plus ładowarka słoneczna)

| MODEL INWERTERA            | SPF 6000 ES PLUS                                   |  |
|----------------------------|----------------------------------------------------|--|
| Certyfikat bezpieczeństwa  | CE                                                 |  |
| Zakres temperatur pracy    | 0°C do 55°C                                        |  |
| Temperatura przechowywania | -15°C~ 60°C                                        |  |
| Wilgotność                 | Wilgotność względna od 5% do 95% (bez kondensacji) |  |
| Wysokość                   | <2000m                                             |  |
| Wymiar (D*W*H), mm         | 460*395*132                                        |  |
| Masa netto, kg             | 13,5 kg                                            |  |

# Rozwiązywanie problemów

| Problem                                                                                                    | LCD/LED/Brzęczyk                                                                                  |                                                                                                  | Wyjaśnienie                                                                                                    |                                                                                                    | Co robić                                                                                                    |
|----------------------------------------------------------------------------------------------------|---------------------------------------------------------------------------------------------------|--------------------------------------------------------------------------------------------------|----------------------------------------------------------------------------------------------------|----------------------------------------------------------------------------------------------------|----------------------------------------------------------------------------------------------------|
| Urządzenie wyłącza się<br>automatycznie podczas<br>procesu uruchamiania.                                                                                                    | Wyświetlacz LCD/LED i brzęczyk<br>będą aktywne przez 3 sekundy, a<br>następnie zostaną wyłączone. |                                                                                                  | Napięcie akumulatora jest<br>zbyt niskie (<1,91 V/ogniwo).                                                                    |                                                                                                    | <ol> <li>Ponowne naładowanie baterii.</li> <li>Wymień baterię.</li> </ol>                                                                                                    |
| Brak reakcji po<br>włączeniu zasilania.                                                                                                    | Brak wskazań.                                                                                     |                                                                                                  | <ol> <li>Napięcie akumulatora jest<br/>zbyt niskie. (&lt;1,4 V/ogniwo)</li> <li>Odwrócona polaryzacja<br/>baterii.</li> </ol> |                                                                                                    | <ol> <li>Sprawdź, czy baterie i przewody są<br/>dobrze podłączone.</li> <li>Ponowne naładowanie baterii.</li> <li>Wymień baterię.</li> </ol>                                                                                                    |
|                                                                                                    | Napięcie wejściowe wynosi 0<br>na wyświetlaczu LCD, a zielona<br>dioda LED miga.                  |                                                                                                  | Zadziałało zabezpieczenie<br>wejścia.                                                                                         |                                                                                                    | Sprawdź, czy wyłącznik AC jest wyłączony i<br>czy przewody AC są dobrze podłączone.                                                                                                    |
| Istnieje zasilanie<br>sieciowe, ale<br>urządzenie działa w<br>trybie bateryjnym.                                                                                                    | Zielona dioda LED miga.                                                                           |                                                                                                  | Niewystarczająca jakość<br>zasilania prądem<br>przemiennym (z lądu lub<br>generatora)                                         |                                                                                                    | <ol> <li>Sprawdź, czy przewody AC nie są zbyt<br/>cienkie i/lub zbyt długie.</li> <li>Sprawdź, czy generator (jeśli jest<br/>zastosowany) działa prawidłowo lub czy<br/>ustawienie zakresu napięcia wejściowego<br/>jest prawidłowe. (UPS→Urządzenie)</li> </ol> |
|                                                                                                    | Zielona dioda LED miga.                                                                           |                                                                                                  | Ustaw "Najpierw bateria" lub<br>"Najpierw energia słoneczna" jako<br>priorytet źródła wyjściowego.                            |                                                                                                    | Zmiana priorytetu źródła wyjściowego na<br>Utility first.                                                                                                    |
| Gdy jest włączony,<br>wewnętrzny<br>przekaźnik włącza się<br>i wyłącza wielokrotnie                                                                                                    | Wyświetlacz LCD i diody LED<br>migają                                                             |                                                                                                  | Akumulator jest odłączony.                                                                                                    |                                                                                                    | Sprawdź, czy przewody akumulatora są<br>dobrze podłączone.                                                                                                    |
| Brzęczyk emituje<br>ciągły sygnał<br>dźwiękowy, a<br>czerwona dioda LED<br>świeci się. (Kod błędu)<br>Brzęczyk emituje<br>sygnał dźwiękowy raz<br>na sekundę, a<br>czerwona dioda LED<br>miga. (Kod<br>ostrzeżenia) | Kod błędu 01                                                                                      | Błąd wentylatora.                                                                                |                                                                                                    | <ol> <li>Sprawdź, czy wszystkie wentylatory działają prawidłowo.</li> <li>Wymień wentylator.</li> </ol>                                                                                                    |                                                                                                    |
|                                                                                                    | Kod błędu 02                                                                                      | Temperatura wewnętrzna<br>komponentu przekracza<br>100 °C.                                       |                                                                                                    | <ol> <li>Sprawdź, czy przepływ powietrza w urządzeniu nie jest</li> <li>zablokowany lub czy temperatura otoczenia nie jest zbyt wysoka.</li> <li>Sprawdź, czy wtyczka termistora nie jest poluzowana.</li> </ol> |                                                                                                    |
|                                                                                                    | Kod błędu 03                                                                                      | Bateria jest<br>przeładowana.                                                                    |                                                                                                    | Uruchom ponownie urządzenie, jeśli błąd się powtórzy, zwróć je<br>do centrum napraw.                                                                                                    |                                                                                                    |
|                                                                                                    |                                                                                                   | Napięcie akumulatora<br>jest zbyt wysokie.                                                       |                                                                                                    | a<br>Sprawdź, czy specyfikacja i ilość baterii spełniają wymagania.                                                                                                    |                                                                                                    |
|                                                                                                    | Kod<br>ostrzeżenia 04                                                                             | Napięcie<br>akumulatora/SOC jest<br>zbyt niskie.                                                 |                                                                                                    | <ol> <li>Zmierz napięcie akumulatora na wejściu DC.</li> <li>Sprawdź SOC baterii na wyświetlaczu LCD podczas korzystania z baterii Li</li> <li>Naładuj akumulator.</li> </ol>                                    |                                                                                                    |
|                                                                                                    | Kod błędu 05                                                                                      | Zwarcie na wyjściu.                                                                              |                                                                                                    | Sprawdź, czy przewody są dobrze podłączone i usuń<br>nieprawidłowe obciążenie.                                                                                                    |                                                                                                    |
|                                                                                                    | błędu 06/58                                                                                       | Nieprawidłowe wyjście<br>(napięcie falownika jest<br>wyższe niż 280Vac lub<br>niższe niż 80Vac). |                                                                                                    | <ol> <li>I. Zmniejszenie podłączonego obciążenia.</li> <li>2. Uruchom ponownie urządzenie, jeśli błąd się powtórzy, zwróć je do centrum napraw.</li> </ol>                                                       |                                                                                                    |
|                                                                                                    | Kod błędu 07                                                                                      | Falownik jest<br>przeciążony w 110% i<br>czas dobiegł końca.                                     |                                                                                                    | Zmniejszenie podłączonego obciążenia poprzez wyłączenie<br>niektórych urządzeń.                                                                                                    |                                                                                                    |

|                      | Kod błędu 08          | Napięcie magistrali<br>jest zbyt wysokie. | <ol> <li>W przypadku podłączenia do akumulatora litowego bez<br/>komunikacji należy sprawdzić, czy punkty napięcia programu 19 i<br/>21 nie są zbyt wysokie dla akumulatora litowego.</li> <li>Uruchom ponownie urządzenie, jeśli błąd się powtórzy, zwróć<br/>je do centrum napraw.</li> </ol> |  |  |
|----------------------|-----------------------|-------------------------------------------|----------------------------------------------------------------------------------------------------|--|--|
|                      | Kod błędu             | Wewnętrzne kom_                           | Uruchom ponownie urządzenie, jeśli błąd się powtórzy, zwróć je                                                                                                    |  |  |
|                      | 09/53/57              | ponenty uległy awarii.                    | do centrum napraw.                                                                                                    |  |  |
|                      | Kod                   | Stan wejścia jest inny w                  | Sprawdź, czy przewody wejściowe AC wszystkich falowników są                                                                                                    |  |  |
|                      | ostrzeżenia 15        | systemie równoległym.                     | dobrze podłączone.                                                                                                    |  |  |
|                      | Kod                   | Faza wejściowa jest                       | Zmioń okablowanie fazy weiściowej S i T                                                                                                    |  |  |
|                      | ostrzeżenia 16        | nieprawidłowa.                            | בוווכח סאמטנטיימוווב ומצע ייכן גרוטייכן ג'ו ו                                                                                                    |  |  |
|                      | Kod<br>ostrzeżenia 17 | Faza wyjściowa nie                        | 1. Upewnij się, że ustawienia równoległe są tego samego systemu                                                                                                    |  |  |
|                      |                       | jest prawidłowa w                         | (sigle lub paralle; 3P1, 3P2, 3P3).                                                                                                    |  |  |
|                      |                       | trybie równoległym.                       | 2. Upewnij się, że wszystkie fazy falownika są włączone.                                                                                                    |  |  |
| Przeczyk omituje     | Kod                   | Akumulator Li nie                         | 1. Sprawdź, czy linia komunikacyjna między falownikiem a                                                                                                    |  |  |
| sizek svansk         | KUU                   | może komunikować                          | akumulatorem jest prawidłowo podłączona.                                                                                                    |  |  |
|                      | ostrzezenia 20        | się z falownikiem.                        | 2. Sprawdź, czy typ protokołu BMS jest prawidłowy.                                                                                                    |  |  |
| czerwona dioda I ED  | Kod błędu 51          | Nadmierny prąd lub                        |                                                                                                    |  |  |
| świeci się (Kod      |                       | przepięcie.                               |                                                                                                    |  |  |
| błodu)               | Kod błędu 52          | Napięcie magistrali                       | Uruchom ponownie urządzenie, jeśli błąd się powtórzy, zwróć je                                                                                                    |  |  |
| Diçuu)               |                       | jest zbyt niskie.                         | do centrum napraw.                                                                                                    |  |  |
| Brzeczyk emituie     | Kod błędu 55          | Napięcie wyjściowe jest                   |                                                                                                    |  |  |
| svanał dźwiekowy raz |                       | niezrównoważone                           |                                                                                                    |  |  |
| na sekunde, a        |                       |                                           | 1. W przypadku podłączenia do akumulatora litowego bez                                                                                                    |  |  |
| czerwona dioda LED   | Kod błędu 56          | Bateria nie jest                          | komunikacji należy sprawdzić, czy punkty napięcia programu                                                                                                    |  |  |
| miga. (Kod           |                       | dobrze podłączona                         | 19 i 21 nie są zbyt wysokie dla akumulatora litowego.                                                                                                    |  |  |
| ostrzeżenia)         |                       | lub bezpiecznik jest                      | 2. Jeśli bateria jest dobrze podłączona, uruchom ponownie                                                                                                    |  |  |
|                      |                       | przepalony.                               | urządzenie. Jeśli błąd wystąpi ponownie, należy zwrócić się do                                                                                                    |  |  |
|                      |                       |                                           | centrum naprawczego.                                                                                                    |  |  |
|                      |                       |                                           | 1. Sprawdź, czy wyjście AC jest podłączone do wejścia sieciowego.                                                                                                    |  |  |
|                      |                       |                                           | 2. Sprawdź, czy ustawienia programu 8 są takie same dla                                                                                                    |  |  |
|                      |                       |                                           | wszystkich falowników równoległych.                                                                                                    |  |  |
|                      |                       |                                           | 3. Sprawdź, czy kable podziału prądu są dobrze podłączone w                                                                                                    |  |  |
|                      |                       |                                           | tych samych równoległych fazach.                                                                                                    |  |  |
|                      | Kod błędu 60          |                                           | 4. Sprawdź, czy wszystkie przewody neutralne wszystkich                                                                                                    |  |  |
|                      |                       | Ujemny błąd zasilania                     | jednostek równoległych są ze sobą połączone.                                                                                                    |  |  |
|                      |                       |                                           | 5. Jeśli problem nadal występuje, skontaktuj się z centrum                                                                                                    |  |  |
|                      |                       |                                           | serwisowym.                                                                                                    |  |  |
|                      | Kod błędu 80          | Błąd CAN                                  | 1. Sprawdź, czy równoległe kable komunikacyjne są dobrze podłączone.                                                                                                    |  |  |
|                      |                       |                                           | 2. Sprawdź, czy ustawienia programu 23 są odpowiednie dla                                                                                                    |  |  |
|                      | Kod błędu 81          | Utrata hosta                              | systemu równoległego.                                                                                                    |  |  |
|                      |                       |                                           | 3. Jeśli problem nadal występuje, skontaktuj się z centrum napraw                                                                                                    |  |  |

Uwaga: Aby ponownie uruchomić falownik, należy odłączyć wszystkie źródła zasilania. Po zgaśnięciu podświetlenia ekranu LCD do rozruchu należy używać wyłącznie akumulatora.